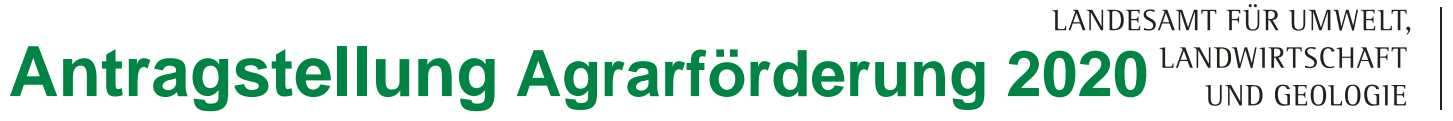

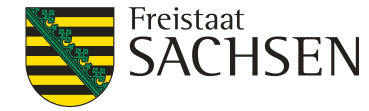

Herzlich Willkommen zur Informationsveranstaltung des LfULG, Förder- und Fachbildungszentrum Kamenz

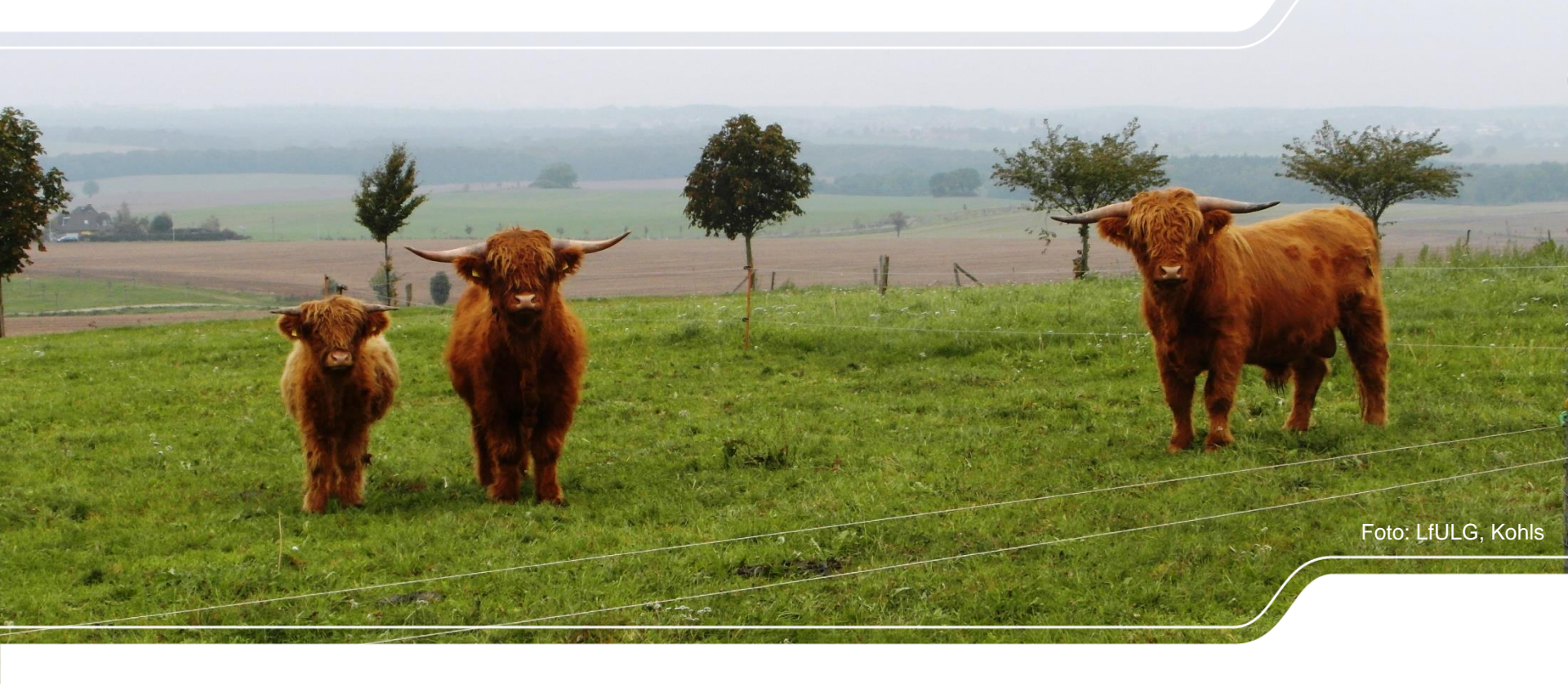

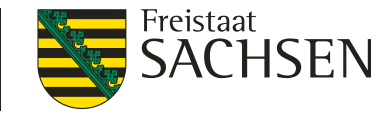

### Was bringt das Jahr 2020?

- Informationen aus EU, Bund und Land
- Hinweise zu den Direktzahlungen
- Wie geht es weiter mit den Agrarumweltmaßnahmen
- Neues zur Ausgleichszulage benachteiligte Gebiete
- Hinweise zu Cross Compliance (CC)
- Antragstellung mit DIANAweb

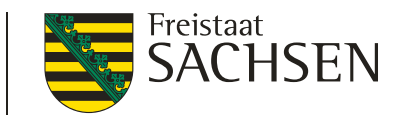

# Informationen aus EU, Bund und Land $\rightarrow$ EU

- EU-Kommission beschloss am 1. Juni 2018 Legislativvorschläge:
  - Verordnung über die GAP-Strategiepläne
  - Verordnung über die Finanzierung, die Verwaltung und das Kontrollsystem der GAP

LANDESAMT FÜR UMWELT,

LANDWIRTSCHAFT

- Verordnung über eine gemeinsame Marktorganisation (GMO) für landwirtschaftliche Erzeugnisse
- EU Kommission, EU Parlament, EU Rat (Staaten) noch uneinig

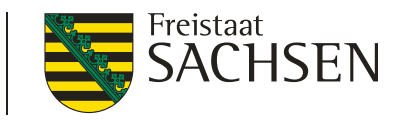

LANDESAMT FÜR UMWELT.

LANDWIRTSCHAFT

# Informationen aus EU, Bund und Land $\rightarrow$ EU (nach Brexit)

- Es wird noch verhandelt über:
  - Über den EU MFR (Mehrjähriger Finanzrahmen)
  - Uber den EU Agrarhaushalt
  - Uber die €-Verteilung 1. und 2. Säule
  - Uber das WIE und WIEVIEL der Kürzungen wird noch verhandelt
- Die finanziellen Rahmenbedingungen stehen noch nicht, um die neue Architektur mit Leben zu erfüllen
- Trilog Verhandlungen
- Ab Juli 2020: Deutschland hat EU Ratsvorsitz → Hoffnung auf Vortrieb und Einigung

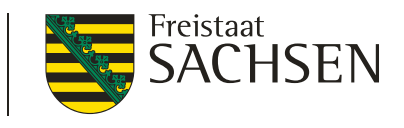

# Informationen aus EU, Bund und Land → Bund/ Länder

Aufstellung der nationalen GAP – Strategieplanes (SP) auf Bundesebene durch BMEL
 + Abstimmung mit BMUL

LANDESAMT FÜR UMWELT.

LANDWIRTSCHAFT

- Abstimmung Bund/ Länder
- Parallel muss vom BMEL die SP-Genehmigung durch KOM vorangetrieben werden
- I ... dann Bundesgesetzgebung
- ightarrow Szenario:
  - 2020: "altes" Geld / "altes" System"
  - 2021: "neues" Geld / "altes" System
  - 2022: "neues" Geld / "neues" System (oder doch 2023?....)
- FAZIT: Wir wissen auch noch nicht, wie es genau kommt, wenn ja, dann informieren wir!
- 5 | 10.03.2020 LfULG, Förder- und Fachbildungszentrum Kamenz

#### LANDESAMT FÜR UMWELT, Datenschutz und Einwilligung zur Datenweitergabe $\rightarrow$ Verwaltungsvereinfachung

- über die DIANAweb- Anwendung gibt es verschiedene Abfragen zur Weitergabe von Daten
- über das Datenschutz- Informationsblatt werden sie über die Verarbeitung ihrer personenbezogenen Daten informiert

Freistaat

LANDWIRTSCHAFT UND GEOLOGIE

- wir übermitteln personenbezogene Daten, aber auch weitere Daten wie digitale Schlagshapes, Korrekturpunkte, Flächenverzeichnis, beantragte Maßnahmen bzw. Vorhaben des Sammelantrags an Dritte ausschließlich auf Basis einer Rechtsgrundlage oder ihrer Einwilligung
- deshalb unsere Bitte, geben sie ihre Einwilligung zur Weitergabe von Daten an die aufgeführten Institutionen und Behörden um den Verwaltungsaufwand für alle Beteiligten zu reduzieren

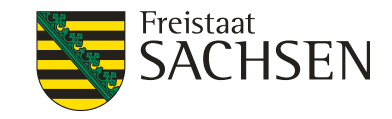

# Einwilligung zur Datenweitergabe

#### seit 2019 extra Formular

| Naturschutzberater                                | im Rahmen der freiwillige kostenlose<br>Naturschutzqualifizierung (C.1)                                                                                                    |
|---------------------------------------------------|----------------------------------------------------------------------------------------------------|
| Öko-Kontrollstellen                               | im Rahmen RL ÖBL/2015 und der Greeningregelung                                                                                                    |
| Landestalsperrenverwaltung (LTV)                  | Zahlungen von Ausgleichsleistungen nach<br>SächsSchAVO (Verordnung des Sächsischen Staatsministeriums für<br>Umwelt und Landwirtschaft über Schutzbestimmungen und Ausgleichsleistungen<br>für erhöhte Aufwendungen der Land- und Forstwirtschaft in<br>Wasserschutzgebieten) |
| Untere Landwirtschafts-<br>behörde (ULB)          | im Rahmen agrarstruktureller<br>Genehmigungen/Stellungnahmen                                                                                                    |
| Auftragnehmer für den<br>Wissenstransfer/ FBZ/ISS | InVeKoS-Daten für betriebliche Beratung zum Düngungsmanagement bzw. Erosionsschutz                                                                                                    |

### Datenweitergabe WRRL

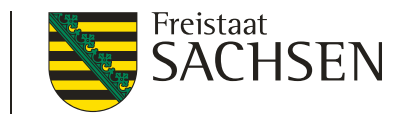

- Abfrage zur Weitergabe der Daten f
  ür die betriebliche Beratung zum D
  üngungsmanagement bzw. Erosionsschutz (Wissenstransfer WRRL) Nr. 19
- Seit 2019 bietet das Land Sachsen allen Bewirtschafter landwirtschaftlicher Flächen in prioritären Gebieten einzelbetriebliche Beratung zum Düngungsmanagement (Umsetzung DüV) und Erosionsschutz an.
- Betriebe > 50ha AL im prioritären Gebiet- Beratung in Dienstleistung durch: AgUmenda GmbH (Peter Müller) oder Beratungsgesellschaft für konservierende Bodenbearbeitung/Direktsaat in Sachsen (Heiko Gläser)
- I Beratung für alle Betriebe zwischen 15-50ha AL im prioritären Gebiet unsere Mitarbeiter der FBZ ->Ansprechpartner: Herr Büttner WRRL, Herr Guder DüV Nitratgebiete
- I Zur Vermeidung von doppelter Erfassung und als Grundlage f
  ür die Beratung (Betriebsstruktur, Anbauverh
  ältnis, Tierbestand- G
  ülleverteilung) ben
  ötigen wir ihre Zustimmung zur Nutzung der Daten aus dem Antrag Agrarf
  örderung

8 | 10.03.2020 LfULG, Förder- und Fachbildungszentrum Kamenz

### LfULG – FBZ Kamenz, SG1

https://www.lfulg.sachsen.de/fbz-kamenz-10411.html

LANDESAMT FÜR UMWELT, LANDWIRTSCHAFT UND GEOLOGIE

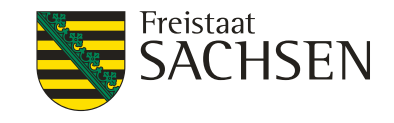

| DIZ                                                             | GIS                                                                                     | CC,AZL                                                       | Agrarumwelt                                                                           |
|-----------------------------------------------------------------|-----------------------------------------------------------------------------------------|--------------------------------------------------------------|---------------------------------------------------------------------------------------|
| Monika Katzer<br>Roland Kohls<br>Regina Preuß<br>Barbara Herbig | LaFIS 3.0<br>Angelika Rolle<br>Marco Klar<br>LaFIS.LFK<br>TM. Frenzel<br>Kathrin Möller | Stammdaten<br>Christine Mann<br>Ralf Hänsch<br>Beate Frenzel | Karen Rasper<br>Andreas<br>Buchwald<br>Angela Förster<br>Björn<br>Huschebeck<br>(VOK) |

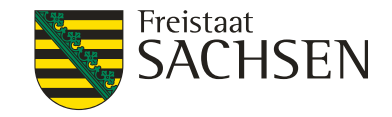

### Antragsunterlagen 2020

- Broschüre "Antragstellung 2020
- CC- Broschüre 2020
- Flächenverzeichnis (FV) 2019
- I Anschreiben → Termin Abgabe Datenbegleitschein
- I Technische Unterstützung, Zugang Internet → Antragsteller Unterstützung PC-Raum
- Voraussetzung BNR 15 (Landeskontrollverband (LKV)) und zentrale Invekos Datenbank (ZID) -PIN

#### $\rightarrow$ Viel Erfolg!

LANDESAMT FÜR UMWELT, LANDWIRTSCHAFT UND GEOLOGIE

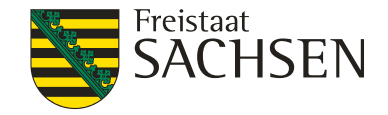

#### Direktzahlungen

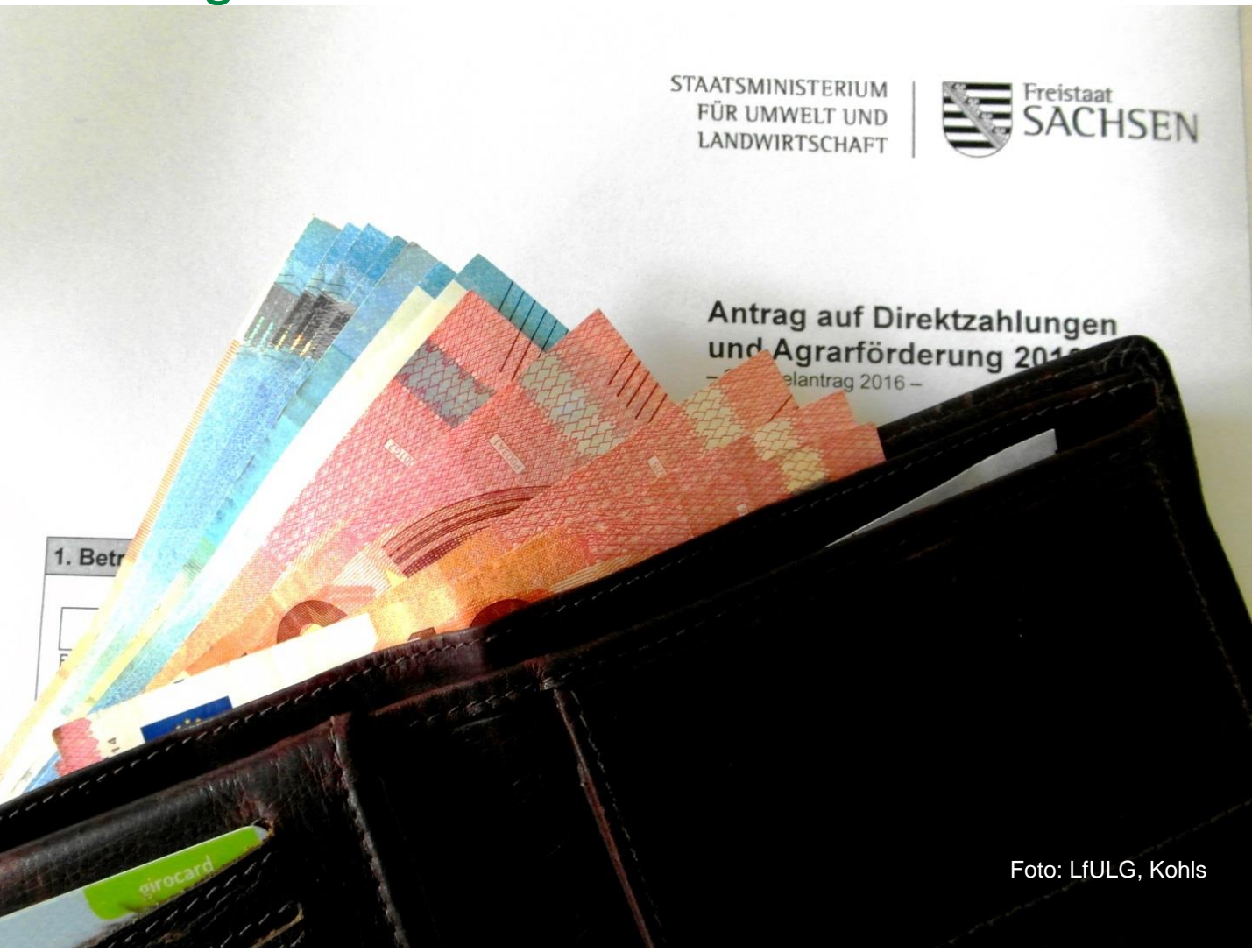

11 | 10.03.2020 LfULG, Förder- und Fachbildungszentrum Kamenz

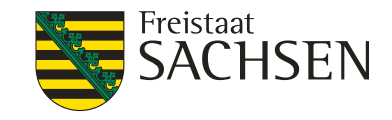

### Direktzahlungen

- Kürzung und Umschichtung der Direktzahlungsmittel Sachsen (LfULG/21)
- I zusätzliche Mittel für die 2. Säule in Höhe von ca. 3,8 Mio. €; entspricht einer Minderung der DIZ von etwa 4,20 €/ha beihilfefähige Fläche
- Verringerung der DZ ab AJ 2020

| Direktzahlungen          | 2019                     | 2020                    |
|--------------------------|--------------------------|-------------------------|
| DIZ nach<br>Umschichtung | 4,5 %<br>ca. 242,4 Mio € | 6,0%<br>Ca. 238,6 Mio € |
| DIZ/ha                   | 269€                     | 265 €                   |

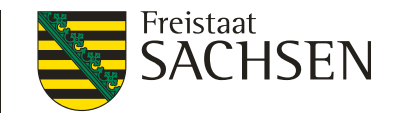

#### Übergangsregelungen Gültigkeit der ZA bei Verlängerung der Förderperiode

- Im neuen Koalitionsvertrag verankert: "Wir setzen uns auf Bundesebene dafür ein, dass das System der Zahlungsansprüche abgeschafft wird."
- Entsprechend Art 19 Abs. 2 des Vorschlags der GAP-Strategieplan-VO könnten die ZA bei entsprechenden Beschluss des MS zum 31.12.2020 erlöschen
- Das EU-Parlament hat am 18.12.2019 eine einjährige Verlängerung der GAP-Regulierungen für 2021 entsprechend der momentanen Vorgaben zugestimmt.

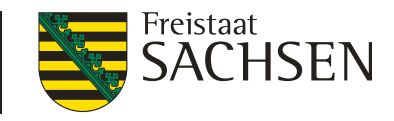

#### Übergangsregelungen Gültigkeit der ZA bei Verlängerung der Förderperiode

- KOM hat am 31. Oktober 2019 Vorschläge mit Bestimmungen zum Übergang für das Jahr 2021 vorgelegt
- Bestandteile der Regelungen:
- vor dem 1. Januar 2020 zugewiesene Zahlungsansprüche gelten auch ab dem 01. Januar 2021
- I das bestehende Verwaltungs- und Kontrollsystem wird f
  ür den erweiterten Zeitraum beibehalten

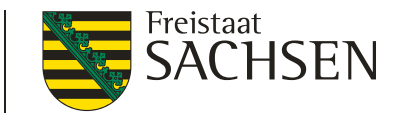

# Änderung der rechtlichen Grundlagen

- I Das Zweite Gesetz zur Änderung des Direktzahlungen-Durchführungsgesetzes wurde am 12.12.2019 im Bundesgesetzblatt veröffentlicht.
  - I "Umschichtungssatz" von 1. Säule in die 2. Säule
  - Neu: §16a Bagatellregelung
- Was beinhaltet der neue §16a DirektZahlDurchfG?
  - (1) Abweichend von § 16 Absatz 3 bedarf die Umwandlung von bis zu 500 Quadratmeter Dauergrünland je Betriebsinhaber und Jahr nicht der Genehmigung.
    - I je Betriebsinhaber, je Jahr
    - I "nur" 0,0500 ha

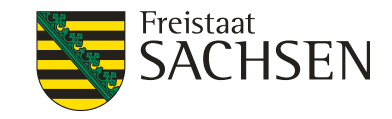

- (2) Absatz 1 findet keine Anwendung:
  - 1. wenn die Umwandlung vor dem 1. Januar 2020 erfolgt ist,
  - I 2. bei Flächen, die an Flächen angrenzen, die auf Grund einer Genehmigung zur Umwandlung von Dauergrünland im selben Jahr umgewandelt worden sind oder werden können,
    - somit können z.B. bereits genehmigte Umwandlungen nicht ohne Genehmigung einfach "erweitert" werden
    - I das generelle Umwandlungsverbot von umweltsensiblen Dauergrünland in eine Fläche mit landwirtschaftlicher Nutzung bleibt unangetastet
    - ein Umbruch von umweltsensiblen Dauergrünland (sensDGL) in eine nicht landwirtschaftliche Fläche (NLF) bleibt genehmigungspflichtig

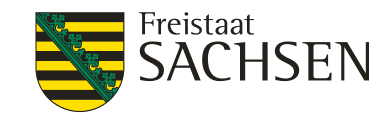

### Dauergrünland potentielles Dauergrünland (PotDGL)

- I berücksichtigter Zeitraum: → beginnend ab 2010
- Kulturen zur DGL-Entstehung:
  - Ab 2010 Gras- oder andere Grünfutterpflanzen (GoG) Nutzungscode (NC: 422, 424, 433)
  - Ab 2018 auch Brachen (NC: 549, 563, 575, **590**, 591, 859)
- Sonderregeln
  - AUK- und EFA-Privilegierung (Aussetzen)
  - Bracheregel (Rücksetzen des Zähljahres) → Anzeige über das Pflügen bei Dauergrünland in Entstehung (PotDGL)

LANDESAMT FÜR UMWELT, LANDWIRTSCHAFT UND GEOLOGIE

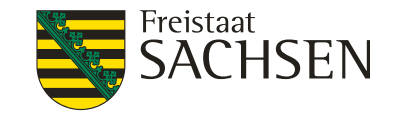

### Agrarumweltmaßnahmen

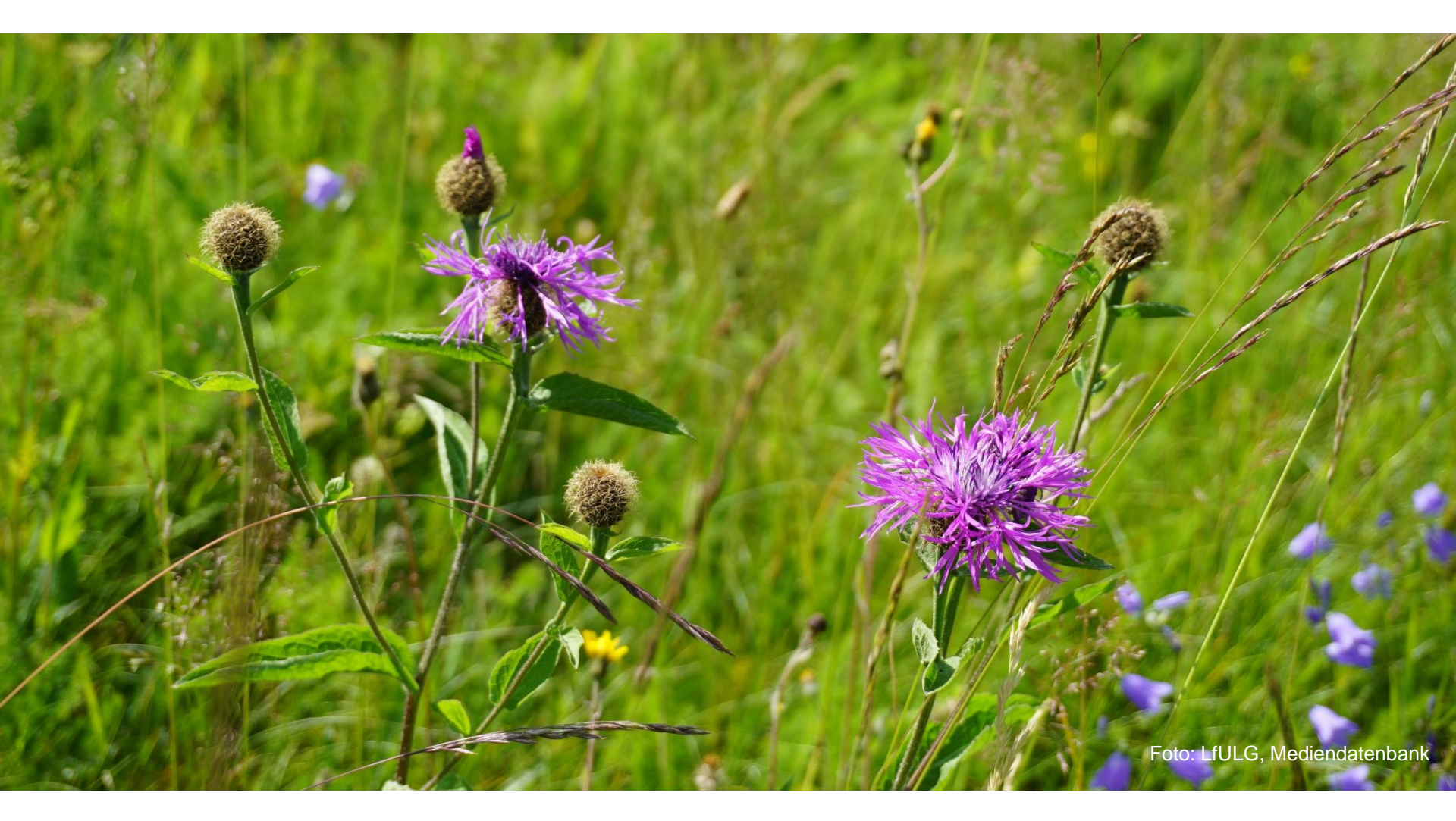

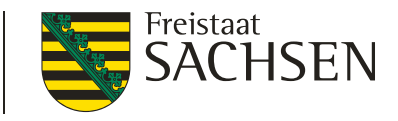

# nach Auslaufen der Verpflichtung

#### Richtlinien AUK/2015 und TWN/2015:

- Verlängerung um ein weiteres Verpflichtungsjahr bei Schlägen mit ortsfesten Vorhaben und bei rotierenden AUK-Vorhaben möglich
- I alle bisherigen Regeln für Flächenzugänge und -abgänge gelten weiter
- I alle bestehenden Verpflichtungen und Auflagen sind uneingeschränkt zu erfüllen

#### Richtlinie ÖBL/2015:

- I neuer fünfjähriger Verpflichtungszeitraum
- I keine Zugangsbeschränkungen

19 | 10.03.2020 LfULG, Förder- und Fachbildungszentrum Kamenz

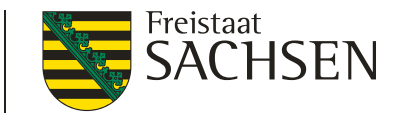

# nach Auslaufen der Verpflichtung

#### Richtlinien AUK/2015 und TWN/2015:

- Verlängerungsanträge sind für alle Schläge mit ortsfesten Vorhaben sowie für alle rotierenden Vorhaben freiwillig
- bei mehreren ortsfesten Schlag- und/oder rotierenden Vorhabensverpflichtungen können für alle oder nur für einige Verpflichtungen Verlängerungsanträge gestellt werden
- I bei Verlängerung einer Verpflichtung für einen ortsfesten Schlag muss die gesamte bisherige Fläche des Schlages beantragt werden, Teilung nicht möglich, Erweiterung nicht förderfähig
- bei Verlängerung eines rotierenden AUK-Vorhabens gelten weiterhin die Korridor-Regelungen (+/- 20 % bzw. mindestens 10%, 3ha AL3 oder 5% AL4)

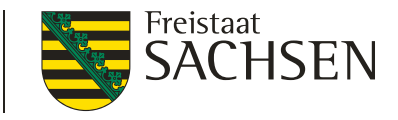

# nach Auslaufen der Verpflichtung

Unterstützung für den Antragsteller durch DIANAweb:

- Integration einer ausdruckbaren Funktion mit Anzeige des Endes der Verpflichtungszeiträume
- I "Übersicht Verpflichtungszeiträume AUK, TWN, ÖBL"
  - im Dokumentenbaum, jeweils eine Tabelle pro Richtlinie
  - mit Information: "laufende Verpflichtung" oder
     "Verlängerung möglich" (AUK/TWN) bzw.
     "Neuantrag möglich" (ÖBL)
  - nur bei erfolgtem Abruf von Vorjahresdaten, sonst Hinweis "keine Vorjahresdaten verfügbar"

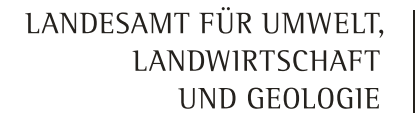

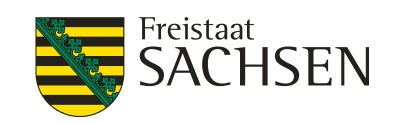

#### "Übersicht Verpflichtungszeiträume AUK, TWN, ÖBL" in DIANAweb

| Information zu dem Ende der Verpflichtunger - Antrag AUK: |           |        |          |                                  |                                        |
|-----------------------------------------------------------|-----------|--------|----------|----------------------------------|----------------------------------------|
|                                                           | Feldstück | Schlag | Vorhaben | Ende Verpflichtungs-<br>zeitraum | Information zum Verpflichtungszeitraum |
|                                                           |           |        | AL4      | 14.05.2020                       | Verlängerung möglich                   |
|                                                           | ]         |        | AL5d     | 14.05.2020                       | Verlängerung möglich                   |
|                                                           | ]         |        | AL6b     | 14.05.2020                       | Verlängerung möglich                   |
|                                                           | ]         |        | AL7      | 14.05.2020                       | Verlängerung möglich                   |
|                                                           | ]         |        | GL5e     | 14.05.2024                       | laufende Verpflichtung                 |
|                                                           | ] GO1     | GL5a_Ö | GL5a     | 14.05.2021                       | laufende Verpflichtung                 |
|                                                           | GO13      | AL1_Ö  | AL1      | 14.05.2020                       | Verlängerung möglich                   |
|                                                           | GO15      | AL5c_Ö | AL5c     | 14.05.2020                       | Verlängerung möglich                   |
|                                                           | <         |        |          |                                  |                                        |

| In | forn | nation zu dem Ende der Verpflichtung | Antrag ÖBL:                            |
|----|------|--------------------------------------|----------------------------------------|
|    | ✓    | Ende Verpflichtungszeitraum          | Information zum Verpflichtungszeitraum |
|    |      | 14.05.2023                           | laufende Verpflichtung                 |

#### 22 | 10.03.2020 LfULG, Förder- und Fachbildungszentrum Kamenz

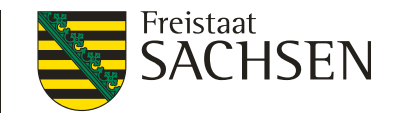

### Neuanträge

Richtlinie Agrarumwelt und Klimamaßnahmen (AUK/2015):

- Neubeantragung von Ackerlandvorhaben nicht möglich
- Beantragung neuer Schläge und Flächenerweiterungen bei bestehenden ortsfesten Ackerlandvorhaben nicht möglich
- Beantragung neuer Vorhaben auf Grünland möglich
- Beantragung neuer Schläge und Flächenerweiterungen bei bestehenden ortsfesten Grünlandvorhaben nicht möglich
- Beantragung rotierender Vorhaben auf Acker- oder Grünland innerhalb Korridor +/- 20 % der Bezugsfläche (siehe Bescheid Vorjahr)

Richtlinie Ökologisch/Biologischer Landbau (ÖBL/2015) Neueinstieg weiterhin möglich

Richtlinie Teichwirtschaft und Naturschutz (TWN/2015) kein Neueinstieg, keine Beantragung neuer Vorhaben und Teiche

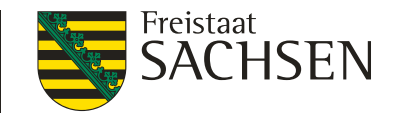

### Hinweise zur Durchführung

Einhaltung der Zuwendungsvoraussetzungen über den gesamten Verpflichtungszeitraum!

- alle Verpflichtungen sind bis zum Ende des Verpflichtungszeitraums einzuhalten
- bei Auslaufen der Verpflichtung: Ende des Verpflichtungszeitraums beachten Bsp.: AL5b Mehrjährige Brache: kein Umbruch bis 14.05.20 AL5d Einjährige Blühfläche: kein Einsatz Pflanzenschutzmittel bis 14.05.20
- bei Verlängerung von Vorhaben: Verpflichtungszeitraum verlängert sich, d. h. bei Verstößen mit Wirkung auf die Vorjahre wird bis zum ersten Jahr zurückgefordert!

Bei Kontrollen häufig Probleme mit Terminen und schlagbezogenen Aufzeichnungen

- I machen Sie sich mit den Verpflichtungen der von Ihnen beantragten Vorhaben vertraut: Merkblatt, Vorhabenübersicht
- Mindestanforderungen f
  ür schlagbezogene Aufzeichnungen sind einzuhalten, seit 2019 Unterst
  ützung durch DIANAweb

LANDESAMT FÜR UMWELT, LANDWIRTSCHAFT UND GEOLOGIE

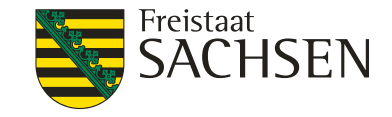

#### Ausgleichszulage in benachteiligten Gebieten

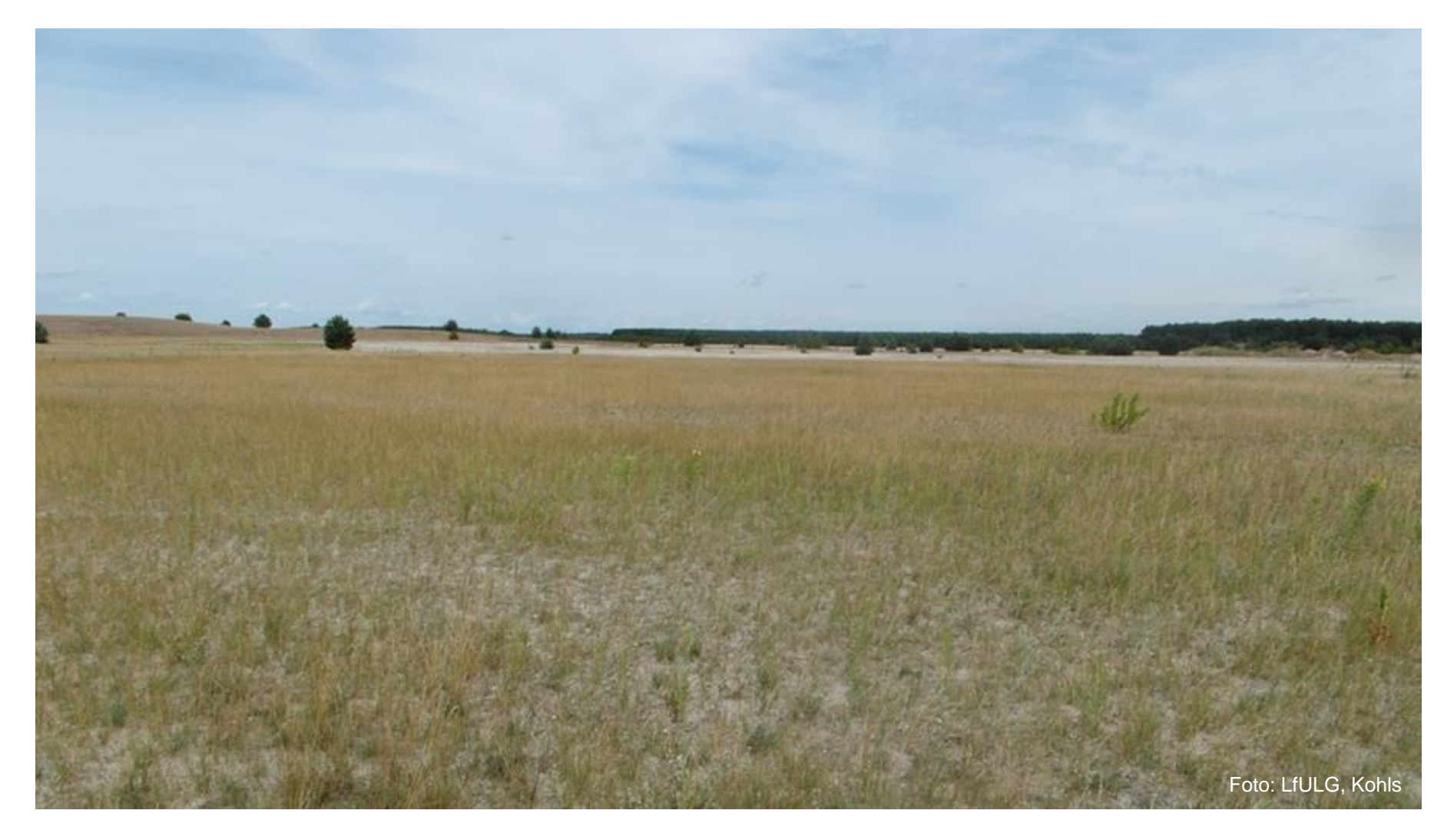

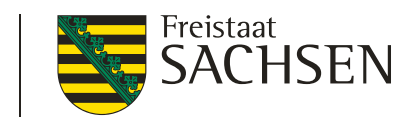

# Ausgleichszulage in benachteiligten Gebieten

- **I** Neu: "Spezifische Gebiete" ab 2020
- I Seit 2018 erfolgte auf Initiative des Berufstandes (SLB), fachlich ausgearbeitet durch das LfULG die Entwicklung des Indikators "potentielle Ausschöpfung des Bodenwassers"

LANDESAMT FÜR UMWELT.

LANDWIRTSCHAFT

Ergebnis:

Erweiterung der Fachkulisse zur Gewährung von Ausgleichszulagen in benachteiligten Gebieten durch <u>Festsetzung der "Spezifischen Gebiete"</u>

- I Die Genehmigung des 5. Änderungsantrages des Entwicklungsprogrammes für den ländlichen Raum erfolgte am 22.01.2020
- Grundlage für die <u>Änderung der Richtlinie</u> zur Gewährung von Ausgleichszulagen in benachteiligten Gebieten

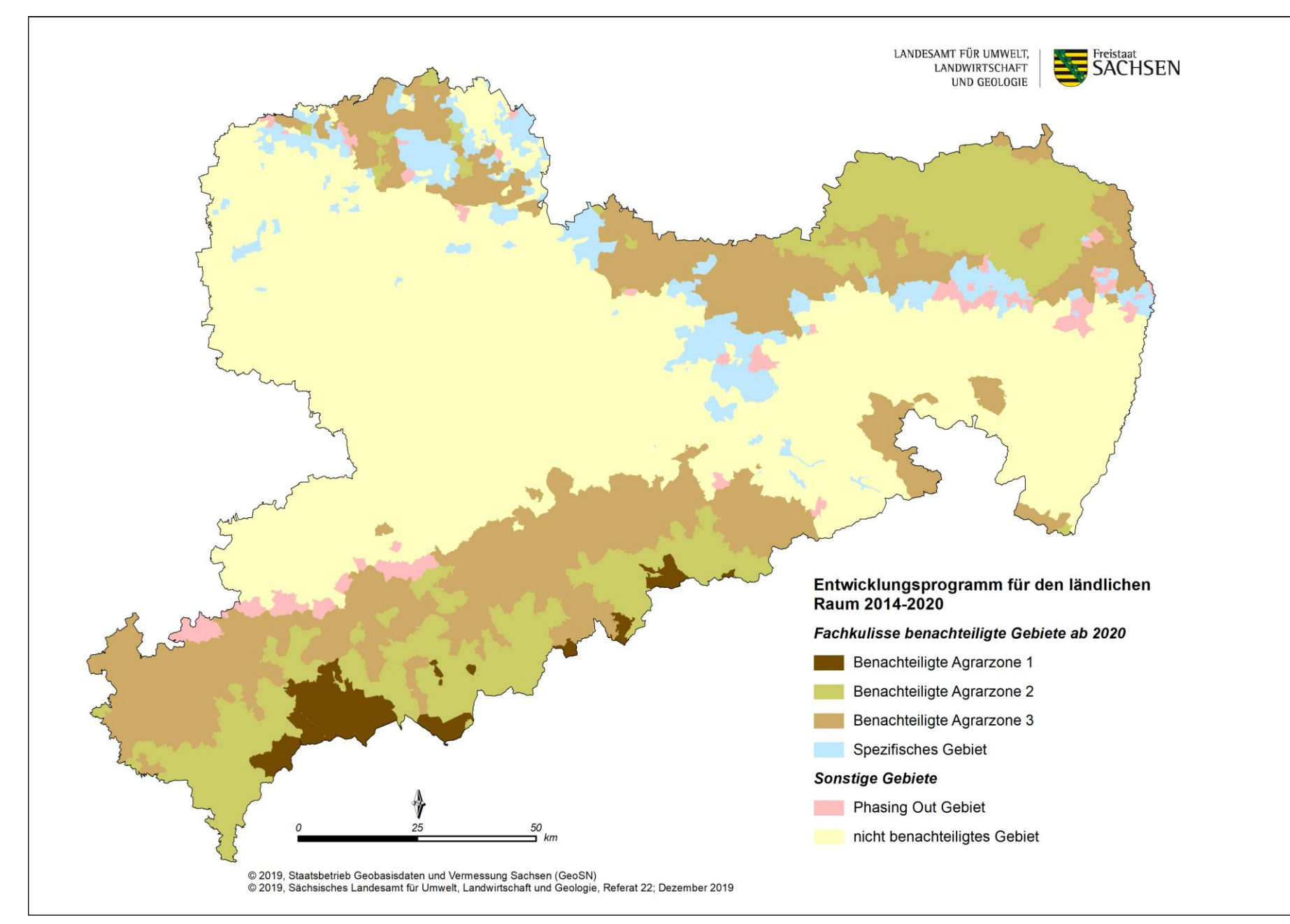

### Spezifische Gebiete

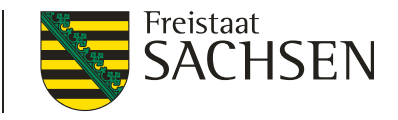

- Fachkulisse der "spezifisch benachteiligten Gebiete" ab 2020 in Sachsen
  - I ca. 40.900 ha

Gemarkungskatalog unter: www.lsnq.de/AZL

- I "Spezifische Gebiete" im Dienstbezirk Kamenz:
  - 42 Gemarkungen mit
  - 937 Feldblöcken, entspricht insgesamt 7.895 ha

(davon 830 Feldblöcke ehemals "Phasing out")

107 Feldblöcke mit 1.063 ha neu im benachteiligten Gebiet

# Ausgleichszulage in benachteiligten UND GEOLOGIE Gebieten

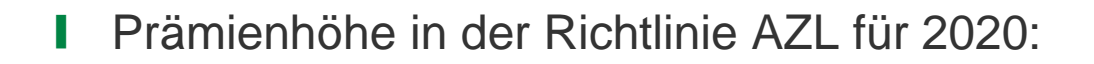

- Agrarzone 1 105 EUR/ha
- Agrarzone 2 75 EUR/ha
- Agrarzone 3 50 EUR/ha
- I Neu: Agrarzone 5 35 EUR/ha "Spezifische Gebiete"

(volle Prämie bis 85 Hektar, danach beginnt die Degression)

LANDESAMT FÜR UMWELT,

Freistaat

 ehemalige benachteiligte Gebiete - "Phasing out-Gebiete" - erhalten eine Übergangszahlung von 25 EUR/ha

#### **Cross Compliance**

LANDESAMT FÜR UMWELT, LANDWIRTSCHAFT UND GEOLOGIE

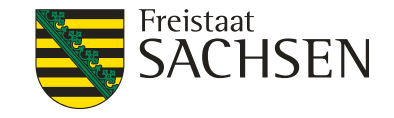

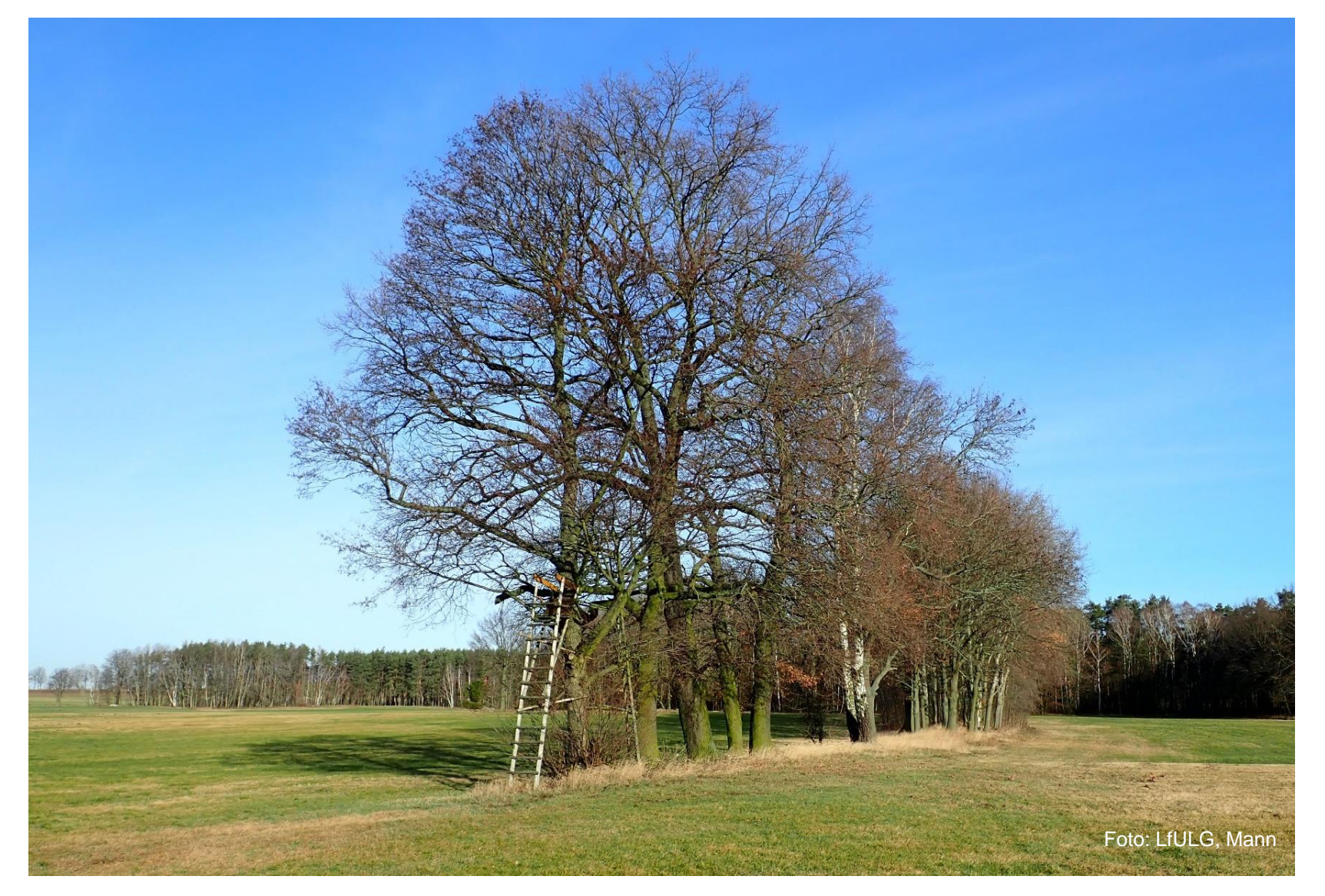

30 | 10.03.2020 LfULG, Förder- und Fachbildungszentrum Kamenz

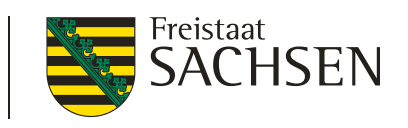

LANDESAMT FÜR UMWELT,

# Kontrollen Cross Compliance 2019

| Anträge insgesamt:                     | 821                           |  |
|----------------------------------------|-------------------------------|--|
|                                        |                               |  |
| Systematische Kontrollen               | 52 Kontrollen in 12 Betrieben |  |
| Anzahl Verstöße                        | 16 Verstöße in 4 Betrieben    |  |
|                                        |                               |  |
| Cross Check                            | 30 Kontrollen in 24 Betrieben |  |
| Anzahl Verstöße                        | 6 Verstöße in 5 Betrieben     |  |
|                                        |                               |  |
| Fachrechtskontrollen                   | 25 Kontrollen in 23 Betrieben |  |
| Anzahl Verstöße                        | 5 Verstöße in 4 Betrieben     |  |
|                                        |                               |  |
| marginale Fehler, Frühwarnung          |                               |  |
| Kennzeichnung und Registrierung Rinder | 12 Betriebe                   |  |
| Kennzeichnung und Registrierung        | 1 Betrieb                     |  |
| Schafe, Ziegen                         |                               |  |

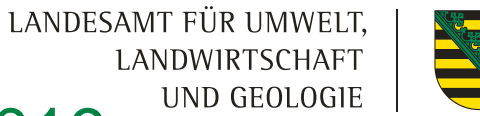

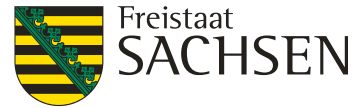

# Kontrollen Cross Compliance 2019

#### Nitrat-Richtlinie

im Vorjahr wurden 7 systematische Kontrollen und 20 anlassbezogene Kontrollen durchgeführt

#### Verstöße

- keine Nährstoffbilanz, keine Düngebedarfsermittlung, keine Aufzeichnungen über eingesetzten Stickstoff
- Ab- bzw. Überlaufen des Lagergutes (Festmist, Silagesickersaft)
- kein ausreichender Lagerraum für feste bzw. flüssige Wirtschaftsdünger

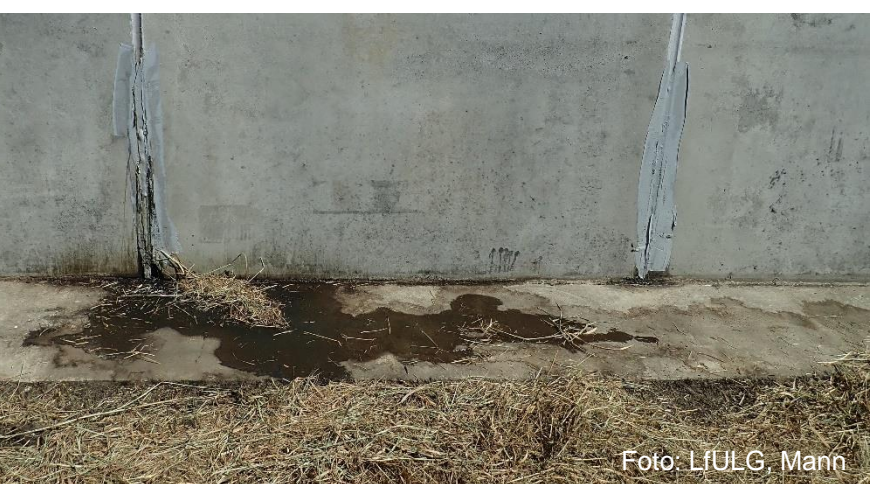

#### LANDESAMT FÜR UMWELT, Kontrollen Cross Compliance 2019 UND GEOLOGIE <u>Nitrat-Richtlinie</u>

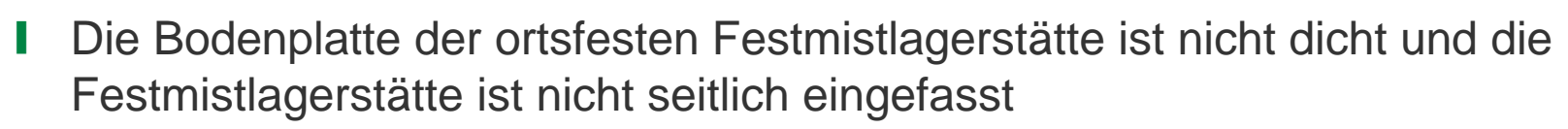

Freistaat

SACHSEN

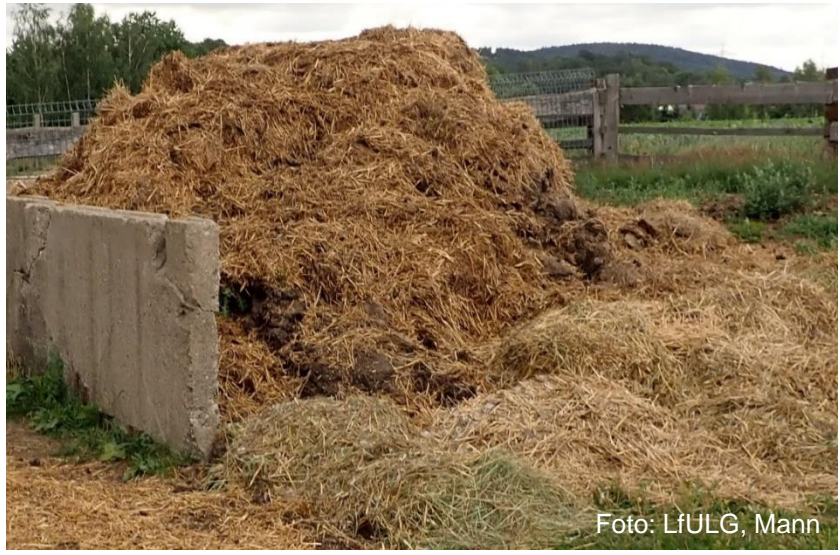

- Überschreitung der zulässigen Aufbringungsmenge an Stickstoff von 170 kg N/ha
- Im Jahr 2019 wurde gegenüber dem Vorjahr eine Erhöhung der Anzahl an Verstößen gegen die Nitrat-Richtlinie festgestellt

# Kontrollen Cross Compliance 2019

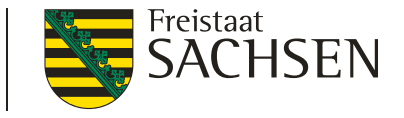

#### Verstöße gegen die Registrierung und Kennzeichnung von Rindern, Schafen und Ziegen

- 1 systematische Kontrolle und 25 Fachrechtskontrollen
- Meldeverstöße an die HIT-Datenbank, davon 1 Betrieb mit zweitem Wiederholungsverstoß
- Mängel bei der Führung der HIT-Datenbank und des Bestandsregisters

#### Verstöße gegen die Pflanzenschutzmittel-Richtlinie

- 6 systematische Kontrollen und 2 <u>anlassbezogene</u> Kontrollen
- Verstoß gegen festgesetzte Anwendungsgebiete
- Einsatz von Pflanzenschutzmittel auf Nichtkulturland
- Verstoß gegen die Aufzeichnungspflicht

34 | 10.03.2020 LfULG, Förder- und Fachbildungszentrum Kamenz

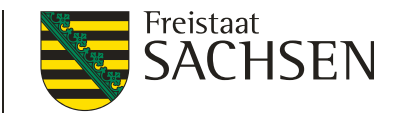

### § 12 Absatz 4 der Düngeverordnung

#### Hinweis für Unternehmen, die selbst Festmist oder Kompost erzeugen

- Ab dem 01.01.2020 haben Betriebe, die Festmist oder Kompost erzeugen sicherzustellen, dass die mindestens die in einem Zeitraum von zwei Monaten anfallende Menge an Festmist und Kompost gelagert werden kann.
- Verfügt der Betrieb selbst nicht über die erforderlichen Lagerkapazitäten, kann Festmist und Kompost auch überbetrieblich gelagert oder verwertet werden. Dazu ist mit einem Vertragspartner eine <u>schriftliche Vereinbarung</u> notwendig.

LANDESAMT FÜR UMWELT, LANDWIRTSCHAFT UND GEOLOGIE

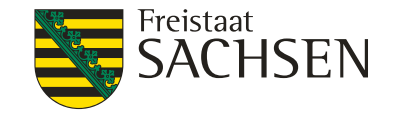

#### DIANAweb

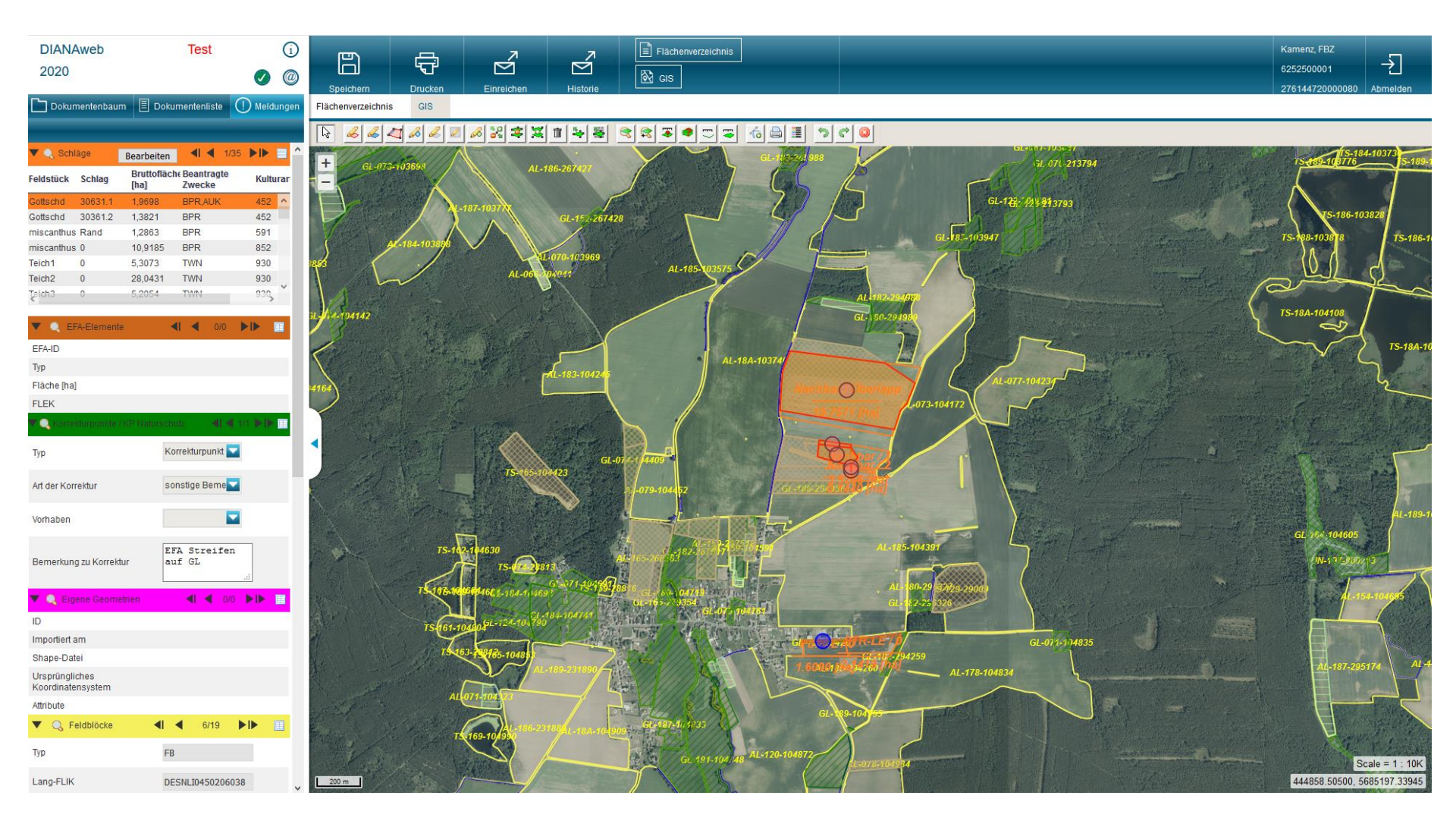
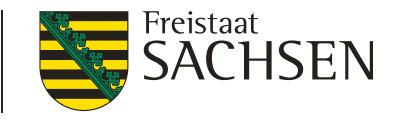

# **DIANAweb** - Anmeldung

Aufruf Anwendung und alles, was zur Antragstellung zählt:

www.diana.sachsen.de

- Anleitungen/Hilfe/Tipps und Tricks (Hilfestellung →EGFL und ELER-Fläche)
- Weitere Informationen im Internet

www.landwirtschaft.sachsen.de/

#### EU-Direktzahlungen

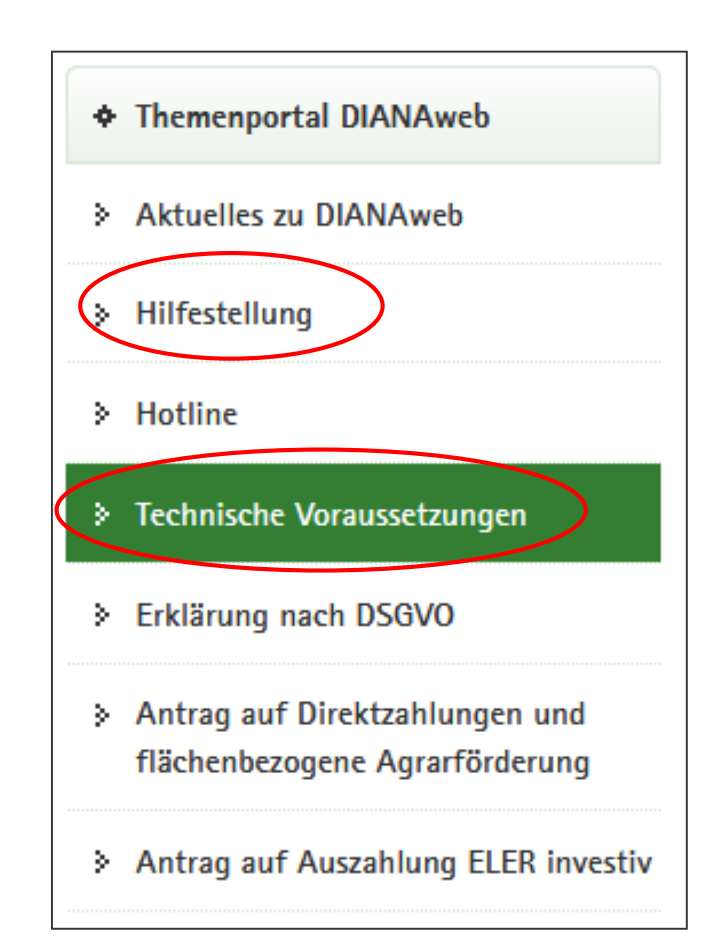

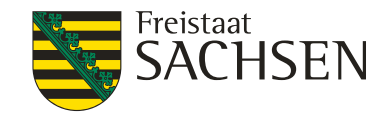

## **DIANAweb** - Anmeldung

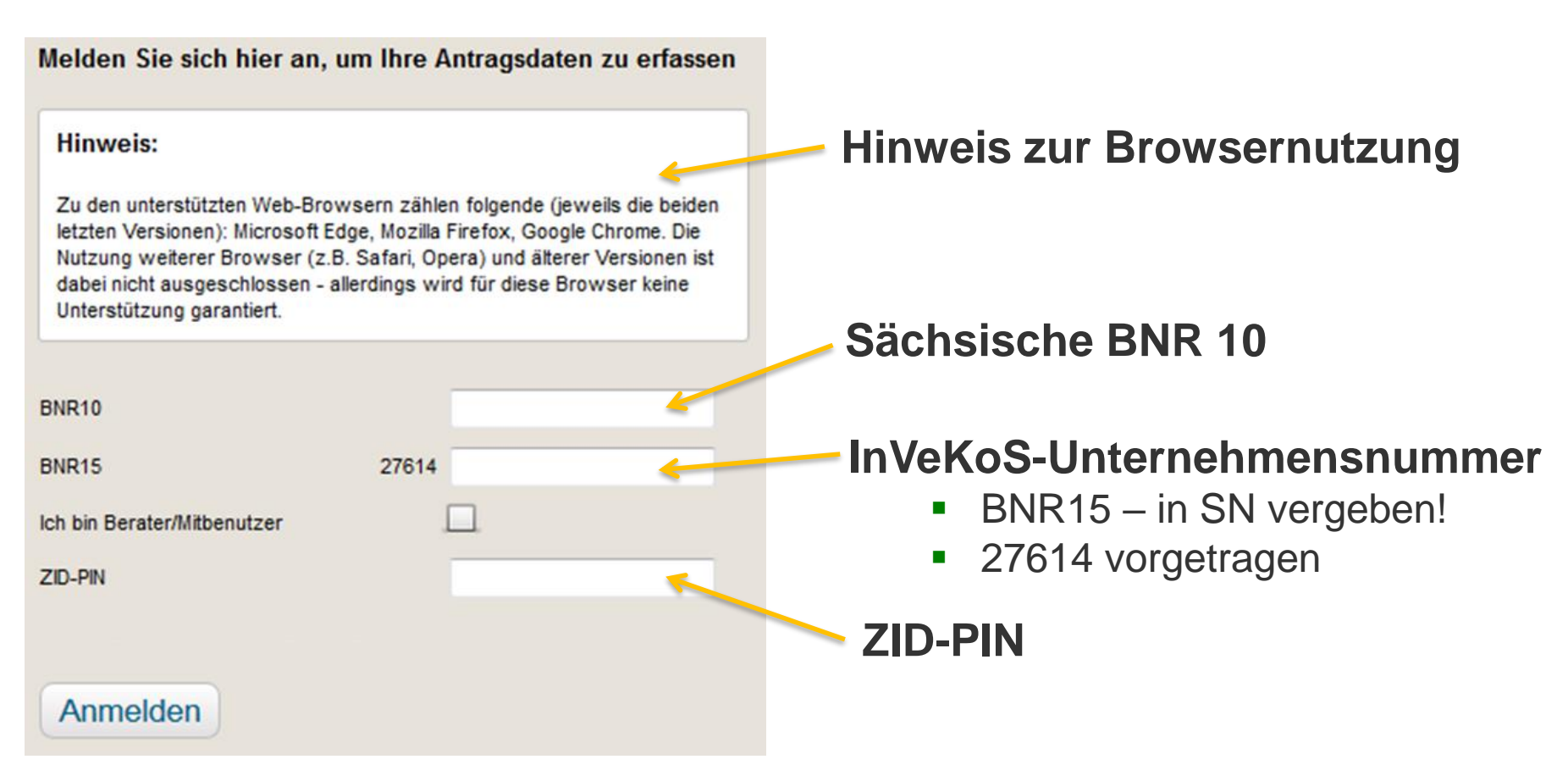

#### Anmeldung: BNR10/BNR15 + PIN muss korrekt sein

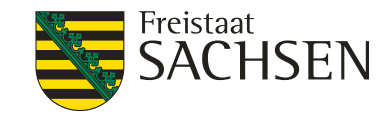

## **DIANAweb** - Anmeldung

- Erklärung zur Datenschutzgrundverordnung (DSGVO)
  - Zustimmung nur beim ersten Start erforderlich, gilt auch für Kontaktdaten bei Überlappungen
- Amtsdaten werden bei erster Anmeldung einmalig geholt!
  - Vortragen der "Amtsdaten"
    - Stammdaten

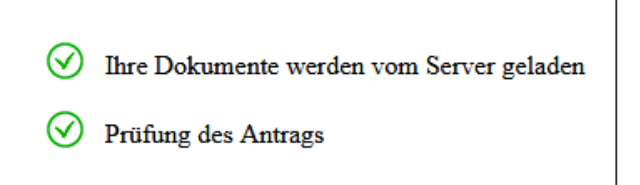

- Schläge und EFA aus Vorjahr (QSE 2019), AUK-Vorjahr
- Aktualisierung möglich
  - Haken im Flächenverzeichnis
  - I nach Setzen des Hakens →

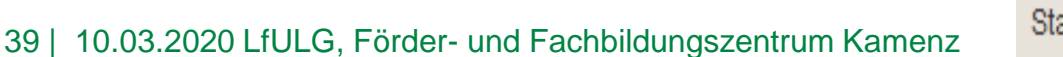

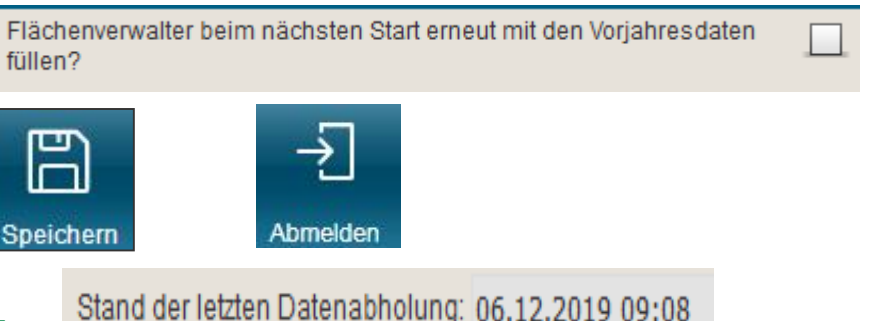

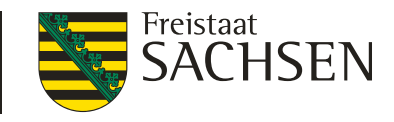

# DIANAweb – Anmeldung

- Ampelanzeige für externe Dienste
  - Statusanzeige f
    ür Verbindungen mit externen Diensten (WebClient-Anwendungsserver, ZID, WMTS- Dienst [GeoSN], WFS-Dienst [FB, LE, EFA...) → zyklische Pr
    üfung, ob abh
    ängige Dienste verf
    ügbar sind

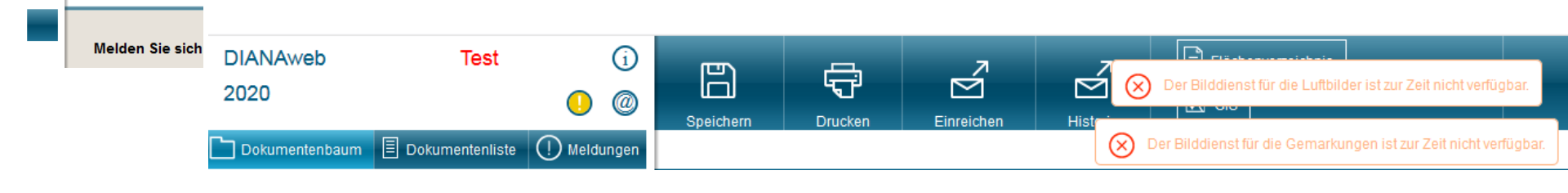

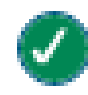

(i)

0

keine Auffälligkeiten

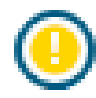

eingeschränktes Arbeiten ist möglich. Mit Klick auf das Symbol werden die Einschränkungen benannt

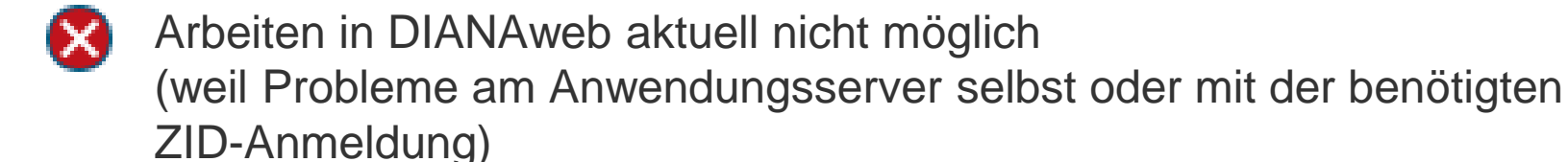

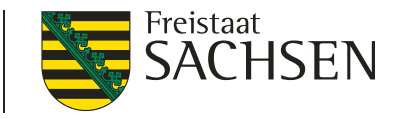

#### **DIANAweb** – Besonderheiten einer Webanwendung

- rechte Maustaste hat keine Funktion f
  ür Programm
- Navigation <u>immer</u> über Dokumentenbaum/-liste oder Buttons
  - Vor- und Zurückpfeile des Browsers <u>nicht</u> verwenden!
- Abmelden immer über Schaltfläche

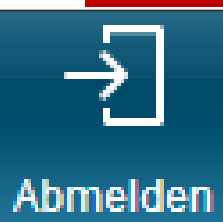

Aktualisierung im Browser mit Taste F5 oder der Schaltfläche

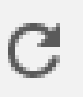

- Alles, was nicht zuvor gespeichert wurde, ist weg!
- Ggf. sinnvoll bei fehlerhaften Eingaben und Rückkehr zum letzten gespeicherten Stand

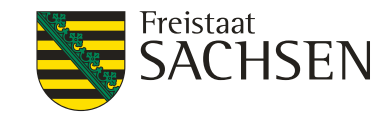

#### Rahmenfunktionen

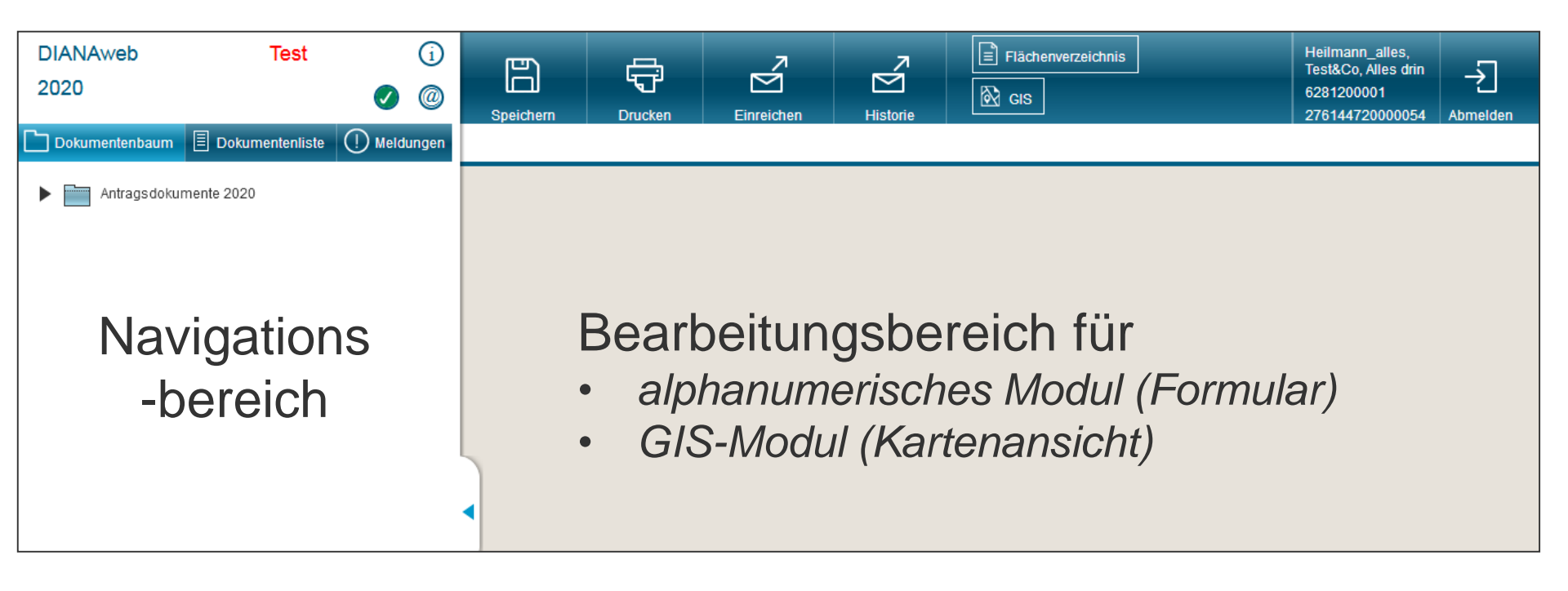

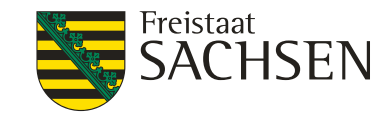

- Alphanumerisches Modul
  - Erfassung des alphanumerischen Antragteils → Formulare
  - Datenkontrolle in Echtzeit → Anzeige im Meldungsreiter
  - Navigation über Dokumentenbaum oder Dokumentenliste

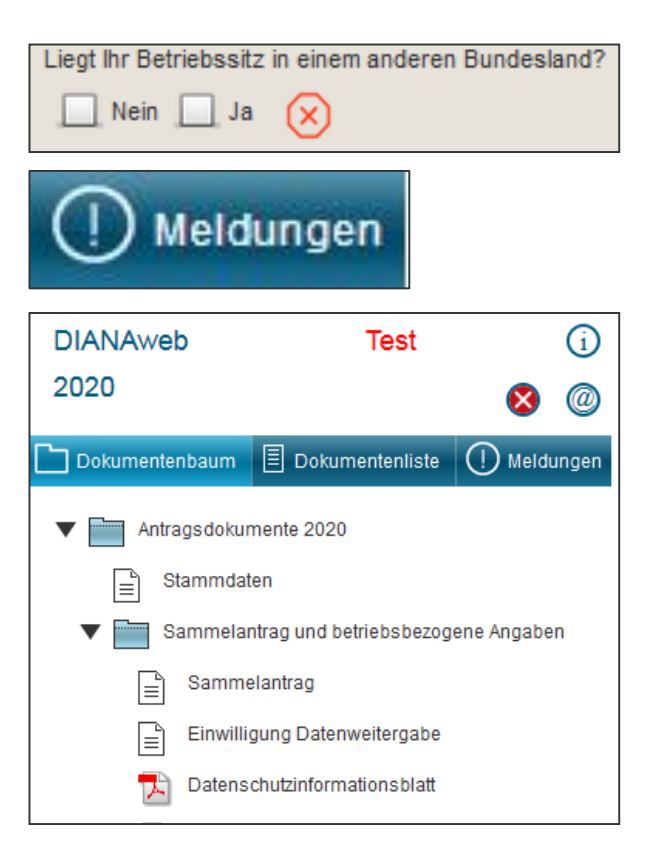

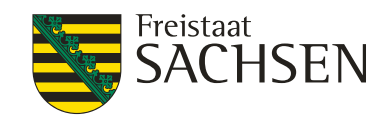

- Speicherung
  - manuelles Speichern über Button

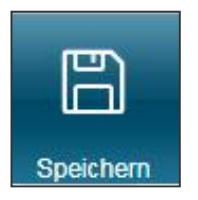

- automatische Speicherung alle 20 Minuten (mit Abfrage)
- vor Druck/Abmeldung (mit Abfrage)
- vor Einreichen (ohne Nachfrage)

#### Speichern ≠ Antragsabgabe

- Daten werden auf zentralem Datenserver gespeichert
  - keine eigene Datensicherung notwendig
- Aktualisierung des Browser C oder (F5) → alle nicht gespeicherten Daten sind weg

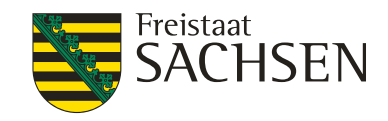

- bei Unterbrechung der Bearbeitung/Schließen des Browsers
  - I immer Abmelden über Button
- Unterbrechung der Internetverbindung
  - Browser offen halten, speichern wenn Verbindung wieder da
- Schließen des Browsers ohne Abmeldung
  - Betrieb ist für 4 Stunden gesperrt
  - Entsperrung nur über Hotline möglich

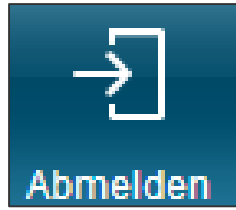

- I alle aufrufbaren Dokumente können gedruckt werden
- Ausdruck einzelner Formulare oder aus dem GIS
  - Dokument wählen/anzeigen lassen
  - Button "Drucken" wählen
  - Erstellung einer PDF
- nach Antragsabgabe Ausdruck aller Antragsdokumente möglich für den eigenen Bedarf
  - Antragsabgabe: DBS auszudrucken, unterschreiben und im FBZ/ISS abgeben

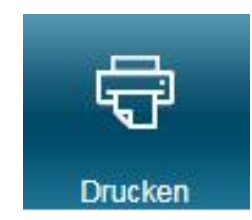

LANDESAMT FÜR UMWELT,

LANDWIRTSCHAFT UND GEOLOGIE

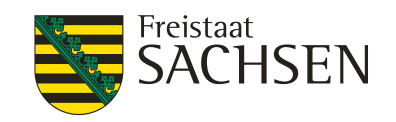

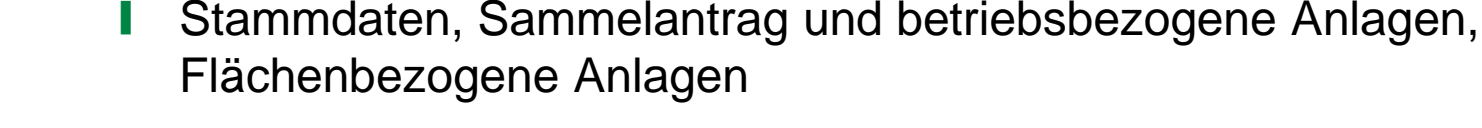

Dokumentenliste

Antragsformulare ("in Papier")

DIANAweb – Aufbau im Überblick

- u. a. Anzeige Pflügen potDGL
- das "Kleingedruckte"

Dokumentenbaum

Dokumentenbaum

- u.a. Datenschutzinformationsblatt
- Merkblätter, Erklärungen u.m.
  - u. a. Flächenänderung AUK, TWN

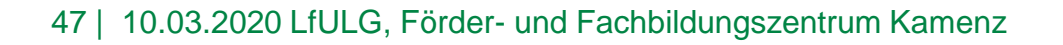

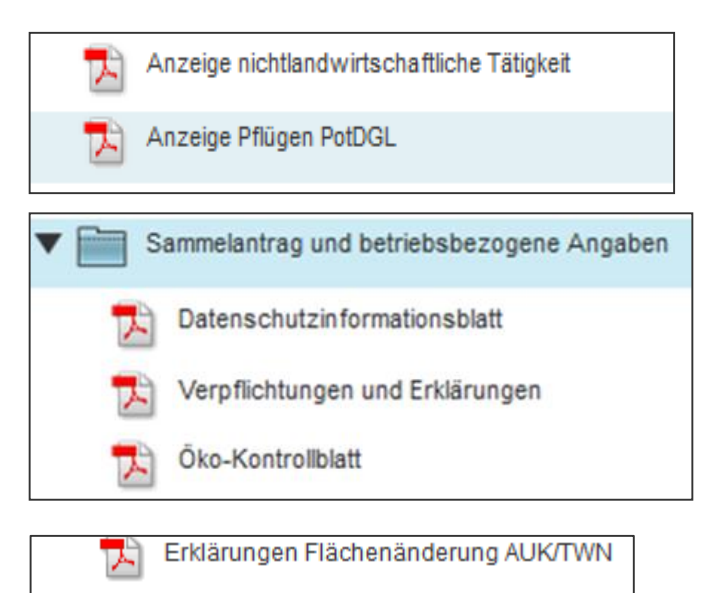

Freistaat

LANDESAMT FÜR UMWELT,

LANDWIRTSCHAFT

UND GEOLOGIE

Meldungen

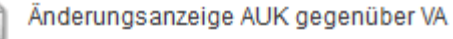

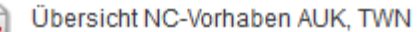

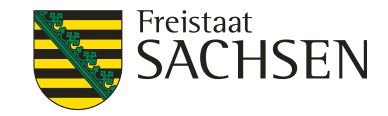

Neu im Dokumentenbaum

Übersicht Erstaufforstung

#### Nutzungscodesuchliste

| 1 | Nutz | ungscodeli | ste                    |                                         |                      |                      |   |
|---|------|------------|------------------------|-----------------------------------------|----------------------|----------------------|---|
| S | uch  | e: weizen  |                        | 8 Nutzungscode gefunden und ausgewählt. |                      |                      |   |
|   |      |            |                        |                                         |                      |                      |   |
|   |      | NC         | Name                   |                                         | Zwecke               | Merkmale             |   |
|   |      | 050        | Mischkulturen          |                                         | [AZL, BPR, ÖBL]      | [BBS, EFA, GPE, Öko] | ^ |
|   |      | 112        | Winterhartweizen/Durum |                                         | [AUK, AZL, BPR, ÖBL] | [BBS, EFA, GPE, Öko] |   |
|   |      | 113        | Sommerhartweizen/Durum |                                         | [AUK, AZL, BPR, ÖBL] | [BBS, EFA, GPE, Öko] |   |
|   |      | 114        | Winter-Dinkel          |                                         | [AUK, AZL, BPR, ÖBL] | [BBS, EFA, GPE, Öko] |   |
|   |      | 115        | Winterweichweizen      |                                         | [AUK, AZL, BPR, ÖBL] | [BBS, EFA, GPE, Öko] |   |
|   |      | 116        | Sommerweichweizen      |                                         | [AUK, AZL, BPR, ÖBL] | [BBS, EFA, GPE, Öko] |   |

I Übersicht Verpflichtungszeiträume AUK, TWN, ÖBL

#### Anlage EA (Übersicht Erstaufforstung)

| 0.00 |                 |                                                           |   |                                                               |                                    |  |  |  |  |  |  |  |  |  |
|------|-----------------|-----------------------------------------------------------|---|---------------------------------------------------------------|------------------------------------|--|--|--|--|--|--|--|--|--|
|      | Feldblock: FLIK | eldblock: FLIK Feldstück Schlag Förderung nach Richtlinie |   | Fläche It. Zuw<br>bescheid                                    | Datum Endfest-<br>setzungsbescheid |  |  |  |  |  |  |  |  |  |
|      | WH-197-238018   | EA alt                                                    | 0 | RL 93/2000 oder 93/2003                                       |                                    |  |  |  |  |  |  |  |  |  |
|      | WH-195-238019   | EA_ÖW                                                     | 0 | RL AuW/2007, Teil B                                           |                                    |  |  |  |  |  |  |  |  |  |
|      |                 |                                                           |   | RL 93/2000 oder 93/2003<br>RL AuW/2007, Teil B<br>RL WuF/2014 |                                    |  |  |  |  |  |  |  |  |  |

bei NC 564

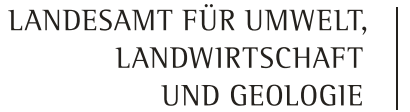

E Dokumentenliste

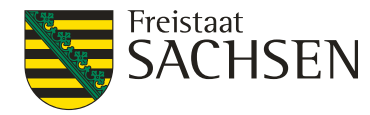

#### DIANAweb – Datenkontrolle und Meldungen

Dokumentenbaum

#### Meldungen

- Datenkontrolle in "Echt-Zeit"
  - Anzeige aller Fehler/fehlenden Informationen zum Antrag
    - Verlinkung bei Klick auf Fehler
  - Fehleranzeige direkt in den Formularen

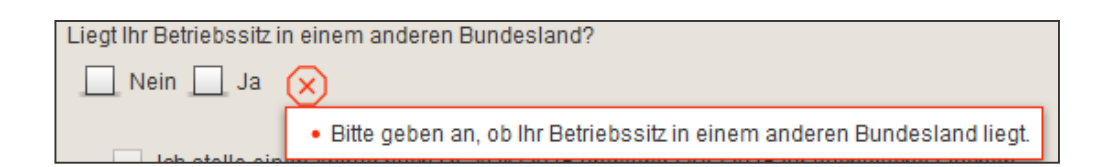

Ihr EFA-Streifen am FS/SC überlappt sich um 36 qm mit der EFA-LE-Referenz. Bitte prüfen Sie die Geometrie des EFA-Streifens. (STR-LE/0).

Meldungen

Flächenverzeichnis

EFA

- Für diesen Schlag wurde nichts beantragt. Sind Sie sicher? (EA alt/0)
- Der beantragte Schlag ist größer als 0,3 ha und Sie haben ökologische Vorrangflächen definiert. Wollen Sie wirklich keine Basisprämie beantragen? (EA alt/0)
- Der Schlag liegt komplett oder teilweise innerhalb des DGL-Katasters, wurde jedoch mit einer Kultur angemeldet, die nicht dem Grünland zugeordnet wurde. PuffGL/0

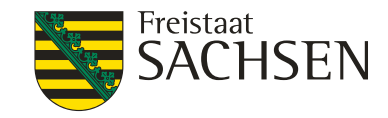

## DIANAweb – Datenkontrolle und Meldungen

#### mögliche Anzeigen

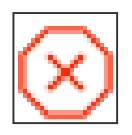

 fataler Fehler - Export nicht möglich
 → Beseitigung zwingend (Bsp. fehlende Kontoverbindung)

#### - Export möglich

→ Beseitigung nicht zwingend (Bsp. fehlendes Antragskreuz)

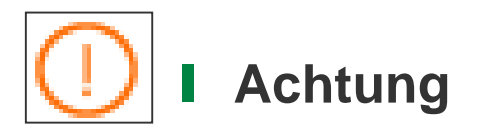

Hinweis

Export möglich
 → Beseitigung nicht zwingend (Bsp. PreCheck Überlappung)

#### Gruppierung und Druck der Meldungsliste

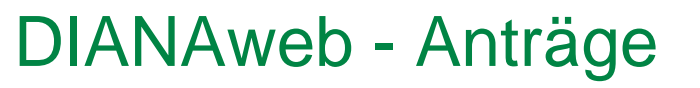

- Beantragung von AZL
  - Wie 2019 "vereinfacht"
    - Antragskreuz im Sammelantrag ausreichend, keine Kennzeichnung am Schlag
  - Neu Spezifische Gebiete
    - Ausweisung im Feldblock im Attribut Agrarzone mit Wert = 5

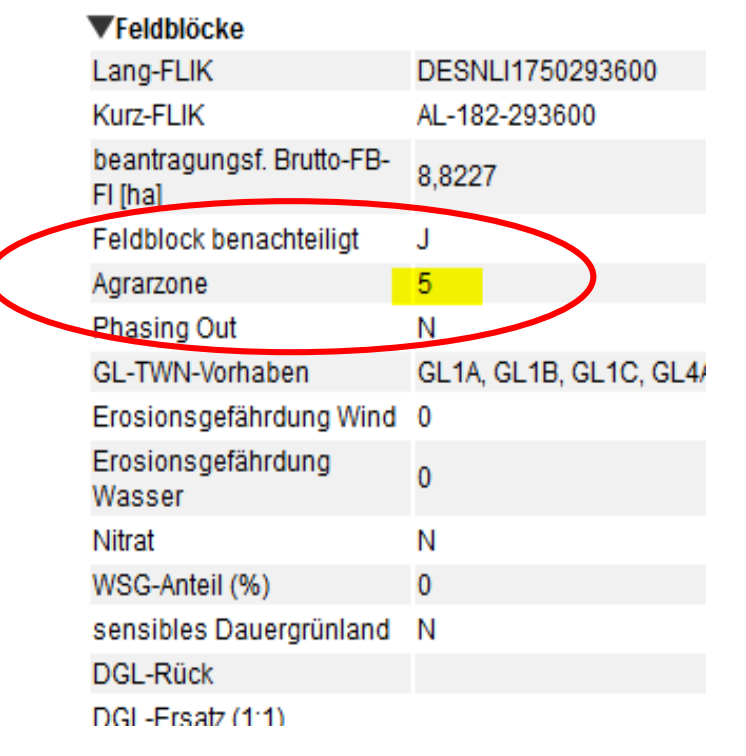

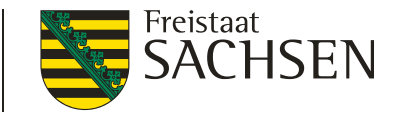

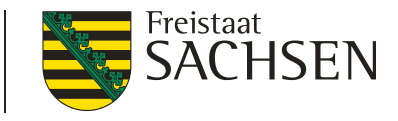

Im Vorjahr haben Sie auf dem Schlag TWN mit dem Vorhaben beantragt. Im aktuellen Antragsjahr ist TWN nicht beantragt?

(Teich 1/TWN 1)

# DIANAweb - AUK, TWN, ÖBL

- Ubersicht Verpflichtungszeiträume (VZ) AUK, TWN, ÖBL
  - Abruf von Vorjahresdaten für ortsfeste Vorhaben/Schläge (AUK, TWN) sowie rotierende Vorhaben (AUK) und für Antrag ÖBL
  - Anzeige des Status VZ (angezeigt als Enddatum und Information zum Verpflichtungszeitraum - laufend/Verlängerung möglich)
  - I Plausiprüfung mit Hinweis bei fehlender Beantragung in noch laufenden VZ bei ortsfesten Schlägen; ÖBL →Hinweis bei fehlender ÖBL-Beantragung und noch laufendem Verpflichtungszeitraum

| i | Über                                                                                  | persicht Verpflichtungszeiträume AUK, TWN, ÖBL                                        |        |          |                                  |                                        |  |  |  |  |  |  |  |
|---|---------------------------------------------------------------------------------------|---------------------------------------------------------------------------------------|--------|----------|----------------------------------|----------------------------------------|--|--|--|--|--|--|--|
| I | nforn                                                                                 | iformation zu dem Ende der Verpflichtung - Antrag ÖBL: keine Vorjahresdaten verfügbar |        |          |                                  |                                        |  |  |  |  |  |  |  |
| I | nformation zu dem Ende der Verpflichtung - Antrag AUK: keine Vorjahresdaten verfügbar |                                                                                       |        |          |                                  |                                        |  |  |  |  |  |  |  |
| I | nformation zu dem Ende der Verpflichtungen - Antrag TWN:                              |                                                                                       |        |          |                                  |                                        |  |  |  |  |  |  |  |
|   | •                                                                                     | Feldstück                                                                             | Schlag | Vorhaben | Ende Verpflichtungs-<br>zeitraum | Information zum Verpflichtungszeitraum |  |  |  |  |  |  |  |
|   |                                                                                       | Teich_1                                                                               | TWN_1  | T2b      | 14.05.2021                       | laufende Verpflichtung                 |  |  |  |  |  |  |  |
|   |                                                                                       | Teich_2                                                                               | TWN_2  | T2b      | 14.05.2021                       | laufende Verpflichtung                 |  |  |  |  |  |  |  |

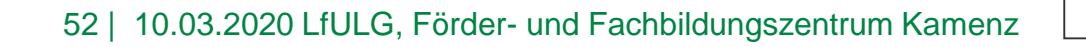

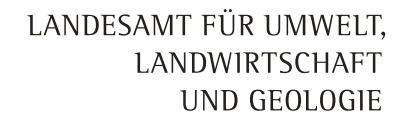

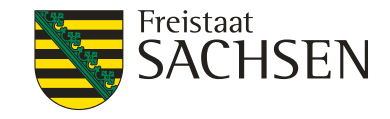

#### DIANAweb - GIS-Modul

- Wechsel ins GIS-Modul
  - aus dem Flächenverzeichnis Schaltfläche

Neuen Schlag digitalisieren

U über obere Menüleiste

I über Dokumentenbaum/-liste

| Deichern | Drucken                                            | Einreichen                                                                            | Historie                      | Flächenve    | rzeichnis |
|----------|----------------------------------------------------|---------------------------------------------------------------------------------------|-------------------------------|--------------|-----------|
|          | Dokumen                                            | tenbaum 🗏 Do                                                                          | okum <mark>e</mark> ntenliste | () Meldungen |           |
|          | Stamm<br>Samm<br>Anlage<br>Anlage<br>Anlage<br>GIS | idaten<br>elantrag<br>e Junglandwirte (JL<br>e Tierbestand (TB)<br>e Flächenverzeichr | .W)<br>his (FV)<br>hhr        |              |           |

LANDESAMT FÜR UMWELT, LANDWIRTSCHAFT UND GEOLOGIE

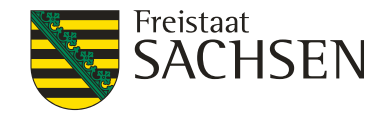

## DIANAweb - GIS-Modul

Werkzeugleiste Ampel externe Dienste B ÷  $\mathbf{N}$ Neb. Dia r 🛛 730230036 Dokumentenbaum 🗐 Dokumentenliste 🕕 6 4 6 6 Bearbeiten Zoom in/out lusätzliches Merk Fläche Iha Navigations-4 4 1/2 🕨 🔛 bereich nportiert arr 22.01.2020 09:14 Polygonshape.shp Shape-Date ProjectedCRS from Maßstabsanzeige Anzeigen ◀ ◀ Scale = 1 : 1N 278273 89870 5680636 94770 20 km Bearbeitungsbereich

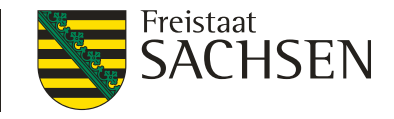

## **DIANAweb - Ebeneninformationen**

- Anzeige Ebeneninformationen /Auswahl Geometrietyp
  - In Karte klicken, es wird Maptipp angezeigt, durch weiterklicken wird nächste Ebene angezeigt

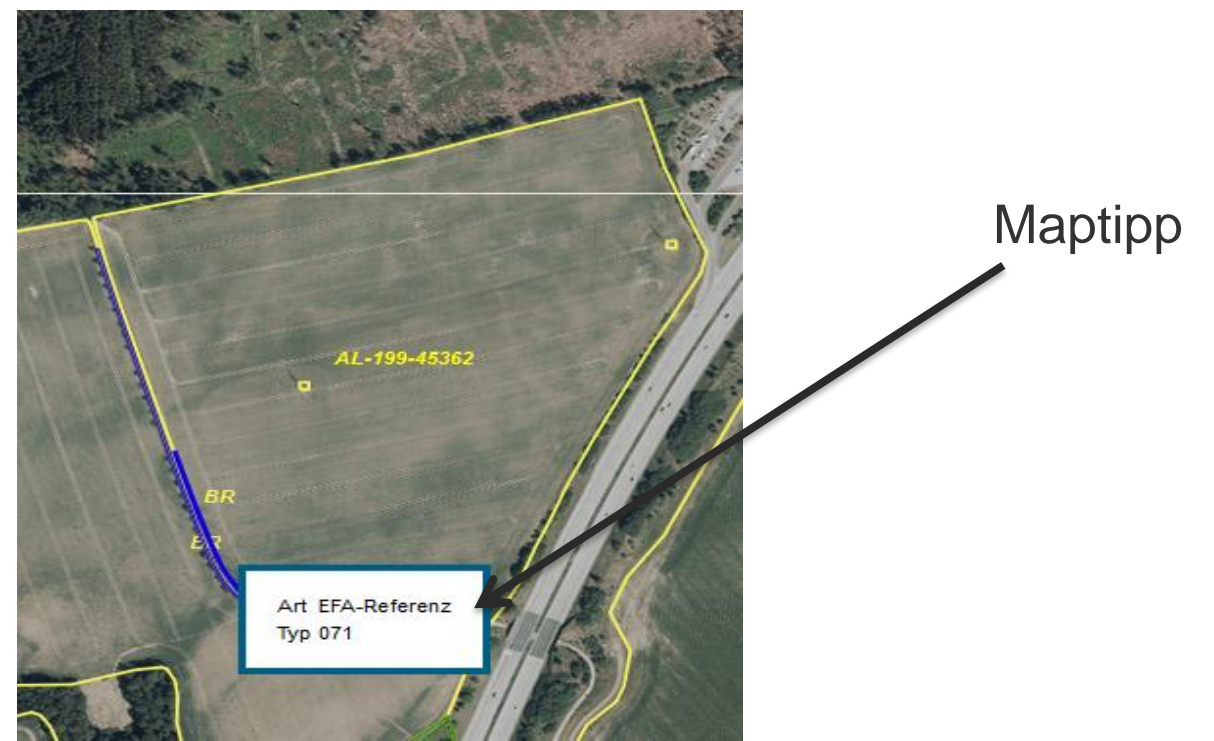

LANDESAMT FÜR UMWELT, LANDWIRTSCHAFT UND GEOLOGIE

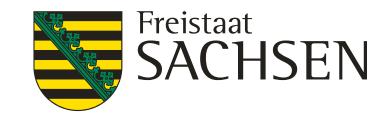

## **DIANAweb - Ebeneninformationen**

- Anzeige der Ebeneninformation
- 1. Werkzeug wählen

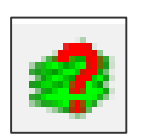

- 2. in Karte klicken
- 3. Markierung per Kreuz

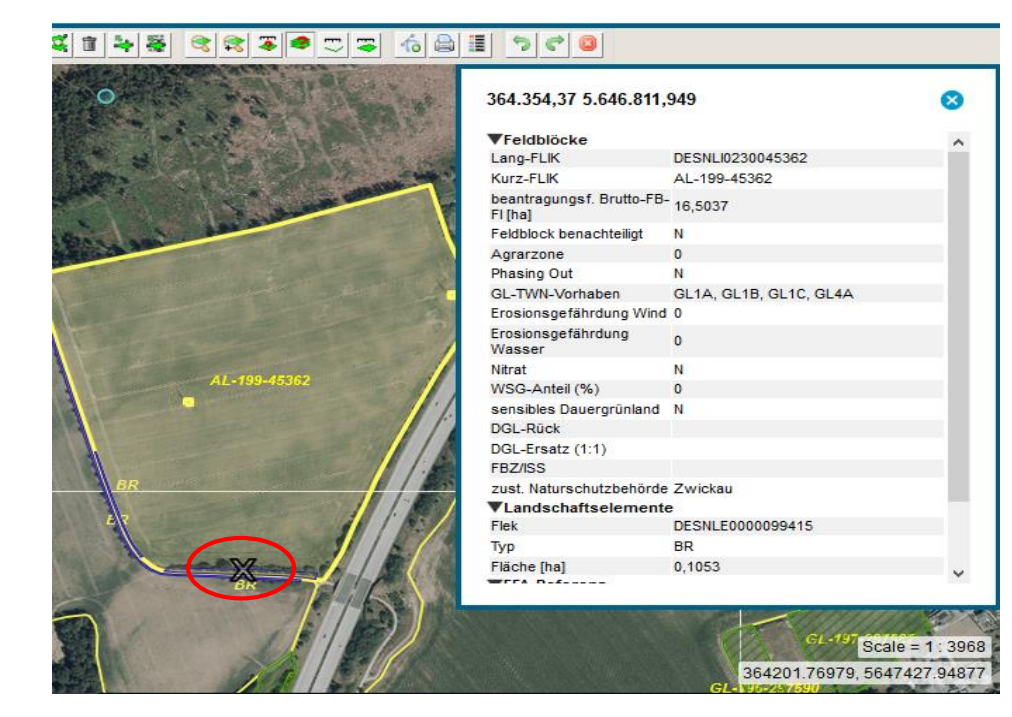

- Informationen zu den Ebenen, die sich am Abfrageort befinden und aktiv/sichtbar sind
- Eigene Schläge werden angezeigt

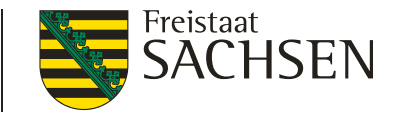

## DIANAweb – Ebenen

- Sperrpunkte/ Sperrflächen (künstliche Konstruktionen)
  - keine Anzeige der Sperrpunktebene in DIANAweb und Online-GIS mehr
  - alle bisherigen Sperrflächen und auch alle Sperrpunkte (außer die für Sträucher) sind jetzt Löcher in der Ebene Feldblöcke = Abzugsflächen
  - I dementsprechend ohne Attributinformationen
  - Fläche der Löcher entspricht der Größe des bisherigen Sperrpunktes bzw. der bisherigen Sperrfläche

58 | 10.03.2020 LfULG, Förder- und Fachbildungszentrum Kamenz

# DIANAweb – Schlaggeometrie erzeugen

Ubernahme der VJ-Daten (Amt) → Flächenverwalter

⊠

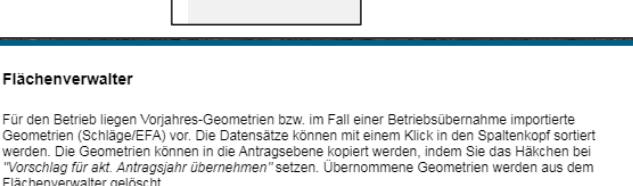

Suche

|    | Herkunft    | Тур        | Quelle       | Feldstück    | Schlag      | Vorschlag für akt.<br>Antragsjahr<br>übernehmen | Vorschlag löschen   |
|----|-------------|------------|--------------|--------------|-------------|-------------------------------------------------|---------------------|
| Q, | Vorjahr     | Schlag     | FaJ          | AUK_2        | 4           |                                                 | · ·                 |
| Q, | Vorjahr     | Schlag     | FaJ          | Teich_2      | TWN_2       |                                                 |                     |
| Q, | Vorjahr     | Schlag     | FaJ          | AUK_2        | 3           |                                                 |                     |
| Q, | Vorjahr     | Schlag     | FaJ          | AL_220       | 2           |                                                 |                     |
| Q, | Vorjahr     | Schlag     | FaJ          | AUK_4        | 1           |                                                 |                     |
| Q, | Vorjahr     | Schlag     | FaJ          | AUK_3        | 1           |                                                 |                     |
| Q, | Vorjahr     | Schlag     | FaJ          | AL_220       | 1           |                                                 |                     |
| 0  | N /         | 0-51       |              | Alle zur     | Übernahme   | auswählen                                       | -                   |
|    |             |            | $\checkmark$ | Keine z      | ur Übernahm | e auswählen                                     |                     |
|    |             |            |              | Aktion ausfü | hren Be     | eenden                                          |                     |
|    | Schlagdaten | importiere | n            | EFA-Daten    | importierer | Vorjahre                                        | sdaten erneut laden |

Vorjahresdaten (Schläge + EFA)

LANDESAMT FÜR UMWELT,

LANDWIRTSCHAFT UND GEOLOGIE

Sonderfall: z.B. bei Betriebsübergaben, keine Vorjahresdaten verfügbar, diese können mit Zustimmung des Übergebers vom FBZ bereitgestellt werden

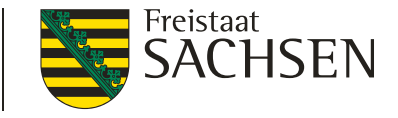

59 | 10.03.2020 LfULG, F

#### UND GEOLOGIE DIANAweb – Import eigener Geometrien

# Import-Assistent

- Werkzeug "Shape Dateien verwalten"
- Shape-Import von Linien möglich
- mehrere Importe möglich Wechsel zwischen den Import-Shapes, Begrenzung Shape-Import (Objektanzahl u. Stützpunkte)
- Anzeige aller Attribute + Sortierung möglich
- Löschen einzelner Geometrien oder ganzer Import-Shapes
- Dialog verschiebbar, änderbar
- Navigation im GIS

|                                       |      | 15             |       | rneodor |     |
|---------------------------------------|------|----------------|-------|---------|-----|
|                                       | 4    | 14             |       | Maria   | 111 |
|                                       | Geor | metrie(n) entf | ernen |         |     |
| örder- und Fachbildungszentrum Kamenz |      |                |       |         |     |
|                                       |      |                |       |         |     |

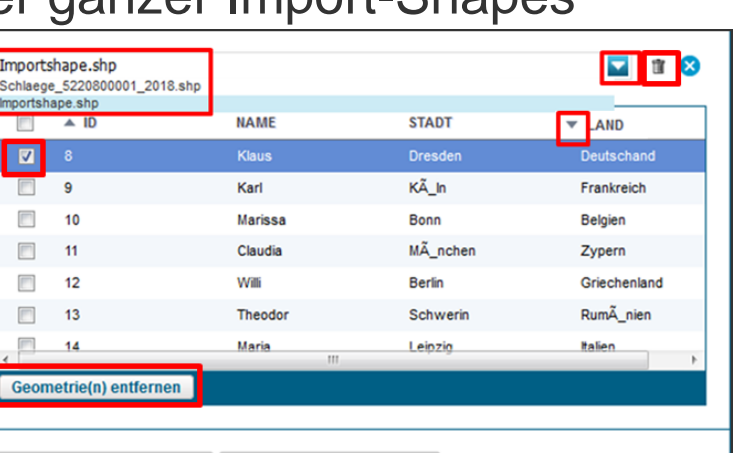

Shape Dateien importieren Alle Shape Dateien löschen

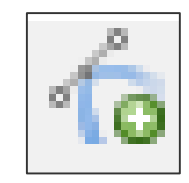

LANDESAMT FÜR UMWELT,

LANDWIRTSCHAFT

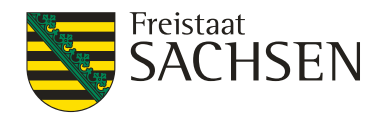

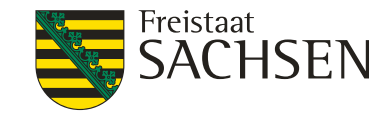

# DIANAweb – Import eigener Geometrien

- Import eigener Geometrien Legende
  - Import mehrerer Shapes
    - im GIS unterschiedliche Farben und Wahl bei Darstellung zwischen mit und ohne flächenhafte Füllung
      Legende und Einstellungen
    - Auswahl begrenzen auf ein einzelnes Shape möglich
    - Snapping an Linie möglich

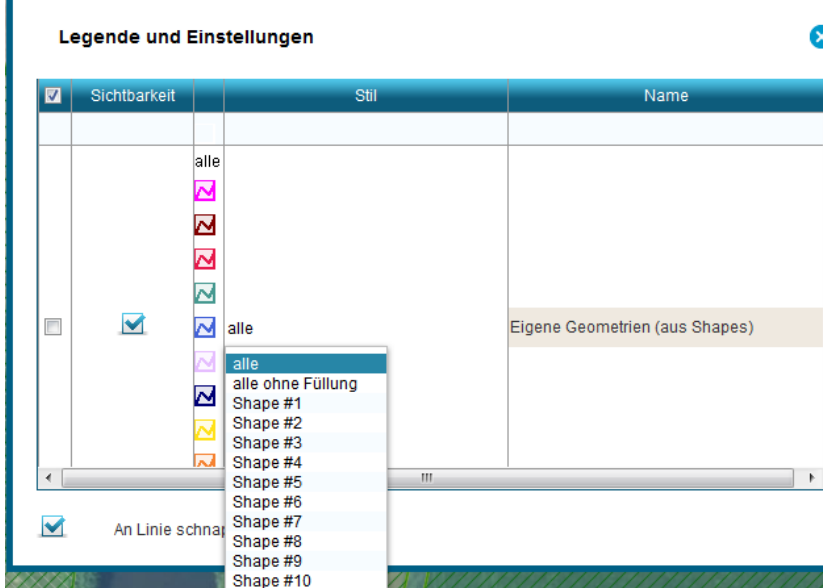

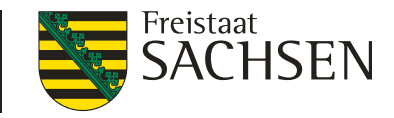

# DIANAweb – Schlagdaten erfassen

- I Merkmale am Schlag
  - GPE = wenn Getreide als Ganzpflanze geerntet wird
  - ÖKO = für alle Flächen die ökologisch, biologisch bewirtschaftet werden, wenn teilbetrieblich
    - I nicht notwendig wenn Förderung nach ÖBL/2015, dann muss der ganze Betrieb ökologisch wirtschaften
  - unter Glas = wenn Kulturen in Gewächshäusern (Folie/Glas) angebaut werden
  - EFA = wenn sich ökologische Vorrangflächen auf dem Schlag befinden (Streifen, EFA-LE, Brache, Zwischenfrucht...)
    - Bei flächigen EFA (Brache, Leguminosen...) Haken bei "EFA-Fläche" erforderlich

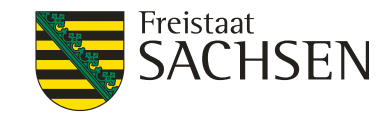

# DIANAweb – Schlagdaten erfassen

- Merkmale am Schlag
  - BBS = Fläche mit Blüh- oder Bejagungsschneisen
    - auf fast allen AL-Nutzungscodes
    - kein AUK und kein ÖBL möglich  $\rightarrow$  Plausi
  - LiF = Labyrinth in der Fläche (NC 171 und 411)
    - I Zur Vorgehensweise bitte im FBZ nachfragen

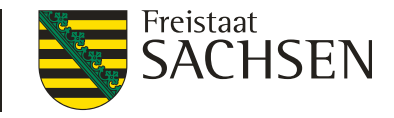

# DIANAweb – Flächenverzeichnis

Flächenverzeichnis (FV) inkl. Anlage EFA auch in Excel exportierbar

| Spe                          | achern                                   | Drucken              | Enreichen                      | Historie  | Flächenverzeicht | nis          |                              |                       |        |       |         |                         |                           |                |                                                             | V<br>7<br>2             | /eb, Diana<br>30230036<br>761447200 | 3      | →]<br>Abmelden |
|------------------------------|------------------------------------------|----------------------|--------------------------------|-----------|------------------|--------------|------------------------------|-----------------------|--------|-------|---------|-------------------------|---------------------------|----------------|-------------------------------------------------------------|-------------------------|-------------------------------------|--------|----------------|
| Flächer<br>Ich bev<br>Bunder | nverzeichn<br>eirtschafte i<br>sländern. | keine Flächen in Sac | ag 2020<br>Ihsen sondern nur i | n anderen | Summe<br>[ha]    | 305,9141     | Flachenverzeichtexpo         | nis/EFA na<br>rtieren | ich Ex | cel   |         | Flåc<br>fuller<br>Stand | henver<br>n?<br>1 der lei | waite<br>tzten | r beim nächsten Start erneut r<br>Datenabholung: 30.01.2020 | mit den Vorjah<br>10:11 | resdaten                            | ×      |                |
| G                            | IS Dia Fe                                | ldblock-Bezeichnung  | Feldstück                      | Schlag    | FUK              | Bruttofläche | Code für Kulturart           | 800                   | Be     | antra | gung vo | MI<br>THAN              | 00                        | VA             | Zusätzliches Merkmal                                        | EFA-                    | Hanf                                | Hanfso | de             |
|                              | • AL                                     | -167-15964           | AL-167                         | 15964     | DESNLI0230015964 | 9,3075       | 171 - Mais (ohne Silomais)   |                       |        |       |         |                         |                           | Ц              | EFA, UF                                                     |                         |                                     |        |                |
| 80                           | + AL-                                    | -16A-15562           | AL-16A                         | 15562     | DESNLI0260015562 | 16,2660      | 112 - Winterhartweizen/Durum |                       |        |       |         | П                       |                           |                | EFA                                                         |                         |                                     |        |                |

Im Excel Anzeige bestimmter Eigenschaften am Feldblock (z.B. Agrarzone, CC-Wasser und Wind, Nitrat)

| Flächen | verzeichnis           |          |                          |       |      |       |       |       |        |                   |             |         |                               |          |          |        |   |
|---------|-----------------------|----------|--------------------------|-------|------|-------|-------|-------|--------|-------------------|-------------|---------|-------------------------------|----------|----------|--------|---|
| Bundes  | 🔹 Kurz-FL 💌 Feldstü 🔻 | Schlag   | Bruttof Vutzun BPR       | ✓ OEW | ▼ LU | - AUK | ▼ TWN | 🔻 ÖBL | Vorank | 🛛 Hanf al 💌 Hanfs | o 👻 Merkm 👻 | EFA-Fia | <ul> <li>Agrarzc -</li> </ul> | CC Win 🔻 | CC Was 🔻 | Nitrat | 5 |
| Sachsen | AL-151-11 PotDGL      | ZJ5      | 7,8145 590 - Bracł ja    | nein  | nein | nein  | nein  | nein  | nein   | nein              |             | nei     | 4                             | 0        | 0        | Ν      |   |
| Sachsen | AL-186-12 Test2       | A - EFAS | tr 1,2413 590 - Bracł ja | nein  | nein | nein  | nein  | nein  | nein   | nein              |             | nein    | 0                             | 0        | 2        | N      |   |
| Sachsen | AL-195-29 Nitrat      | 0        | 8,6878 171 - Mais ja     | nein  | nein | nein  | nein  | nein  | nein   | nein              | LiF         | neir    | o                             | 0        | 1        | J      |   |
| Sachsen | AL-185-29 STR-LE      | 0        | 2,1419 311 - Wint ja     | nein  | nein | nein  | nein  | nein  | nein   | nein              | EFA         | nein    | 3                             | 0        | 0        | N      |   |
|         |                       |          |                          |       |      |       |       |       |        |                   |             |         |                               |          |          |        | _ |

#### Sortieren, Filtern möglich

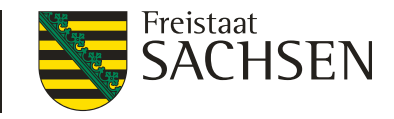

- streifenförmige EFA-Elemente sowie EFA-LE
  - es sind mehrere EFA-Streifen und/oder EFA-LE pro SC möglich (1:n)
  - Erfassen im GIS-Modul
    - Kopieren/Übernahme der Geometrie als EFA (Streifen und Landschaftselemente LE)
    - EFA-Streifen erfassen (nur Streifen mit Breitenerfassung)
    - EFA digitalisieren (nur Streifen ohne Breitenerfassung)

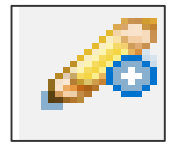

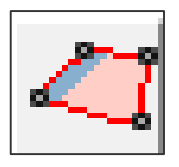

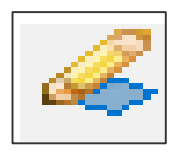

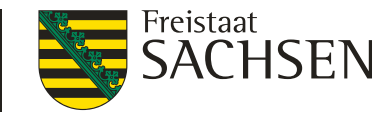

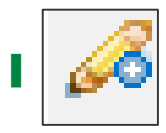

- Kopieren/Übernahme der Geometrie als EFA
- aus EFA-Vorjahr, EFA-Referenz, eigene Shapes
  - I Typ wird vorgetragen bei EFA aus Vorjahr und EFA-Referenz
- I Bedingung ein Antragsschlag muss vorhanden sein
  - 1. EFA-Element wählen
  - 2. Werkzeug aktivieren
  - 3. EFA-Typ bestätigen

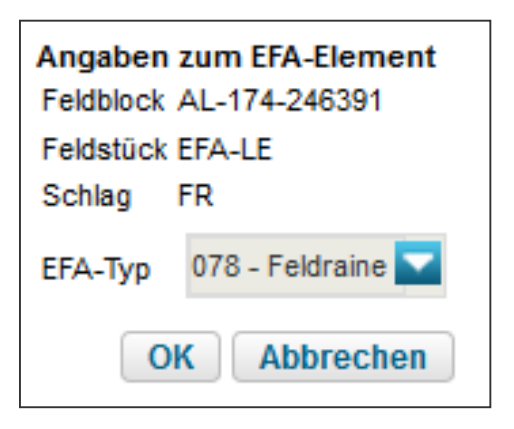

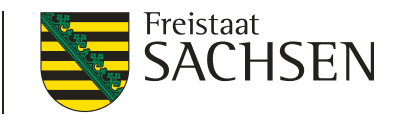

## **EFA-Streifen darf kein LE enthalten!**

- Bei Nutzung Werkzeuge EFA-Streifen erfassen oder auch Digitalisieren EFA-Fläche prüft DIANAweb, ob eine Überlappung mit EFA-Referenzobjekten vom Typ LE vorliegt
- Anzeige im Meldungsreiter

Ihr EFA-Streifen am FS/SC überlappt sich um 244 qm mit der EFA-LE-Referenz. Bitte prüfen Sie die Geometrie des EFA-Streifens. (AL-199/GL-Kulis).

- Korrektur sinnvoll, andernfalls falsche EFA-Werte → TIPP
  - 1. Übernahme EFA-LE als EFA
  - 2. EFA-Streifen digitalisieren
  - 3. ggf. EFA-LE wieder löschen, wenn es nicht als EFA-LE beantragt werden soll

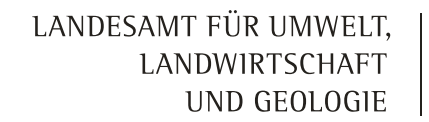

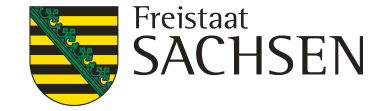

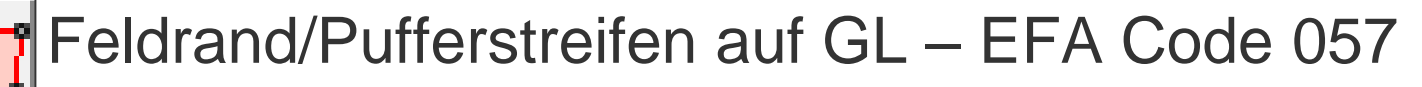

 möglich bei direkt angrenzenden GL-, BF-, KF- und HF-FB (geprüft wird auf Bodennutzungskategorie!)

• EFA Pufferstreifen auf GL in einem benachbarten Feldblock mit den Bodennutzungskategorien AL|OD|HO|RF|WH|TS|GF|SO|UN sind nicht möglich. (/)

- 2. SC über AL-FB-Grenze in GL-, BF-, KF, HF-FB digitalisieren
- 3. Abfrage Anpassung an FB-Grenze = "Nein"
- 4. automatischer KP
  - 1. Art der Korrektur: Sonstiges (Feldblock abändern)
  - 2. Bemerkungsfeld: EFA-Streifen auf GL
- 5. EFA-Streifen anlegen
- Keine Übernahme EFA-GL-Streifen über Flächenverwalter!

Streifen muss vom angrenzenden Grünland unterscheidbar sein!
 10.03.2020 LfULG, Förder- und Fachbildungszentrum Kamenz

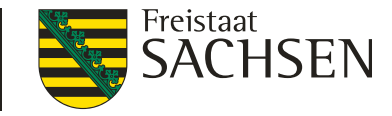

## DIANAweb – Korrekturpunkt (KP)

- EFA-LE in der EFA-Referenz nicht korrekt?
  - Setzen eines manuellen KP mit Bezug zum Landschaftselement (LE) Dialog ausfüllen/bestätigen
  - I oder automatischer KP analog FB-Referenz

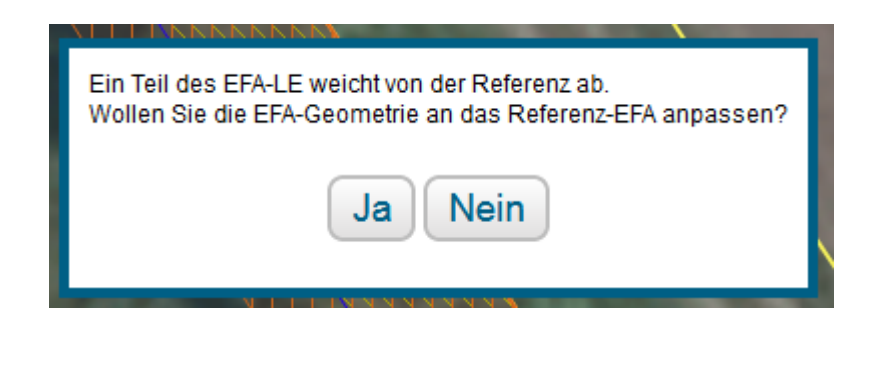

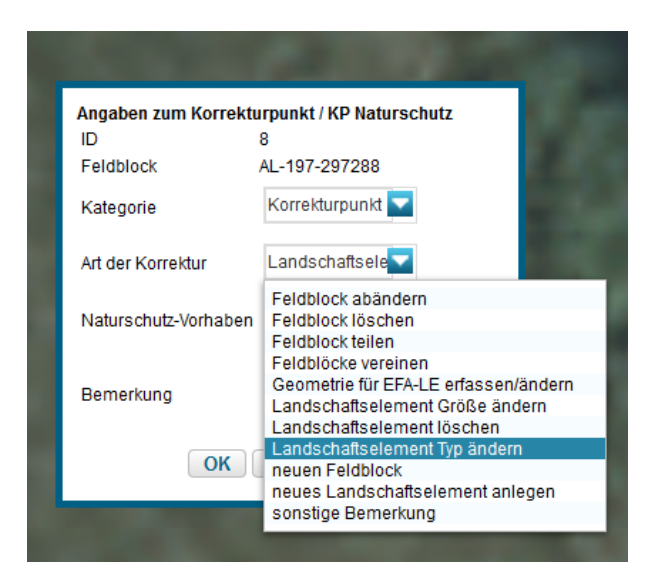

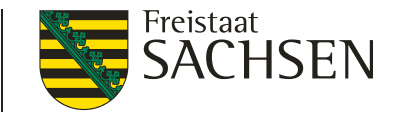

# DIANAweb – DGL und PotDGL

#### Dauergrünland (DGL)

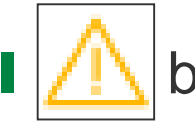

bei Beantragung mit nicht Grünland-NC auf DGL

Der Schlag liegt komplett oder teilweise innerhalb des DGL-Katasters, wurde jedoch mit einer Kultur angemeldet, die nicht dem Grünland zugeordnet wurde. PuffGL/0

#### Grünland in Entstehung (PotDGL)

bei Beantragung mit Gras oder andere Grünfutterpflanzen (GoG)- oder Brache-NC auf PotDGL mit Zähljahr = 5

Achtung! Hier kann neues Dauergrünland entstehen, weil einer der NCs [422 - Kleegras, 424 - Ackergras, 433 - Luzerne-Gras, 549 - Stilllegung für Naturschutz und Landschaftspflege (5-Jahresprogramm) (auf AL), 563 - nach Art. 22 bis 24 der VO (EG) Nr. 1257/99 stillgelegte Ackerfläche, 575 - Blühfläche (MSL-Maßnahme), 590 - Brache mit Einsaat von einjährigen Blühmischungen, 591 - Ackerland aus der Erzeugung genommen iSd. Art. 4 Abs. 1 Buchst. c) ii) VO 1307/2013, 859 - Hopfen vorübergehend stillgelegt (Gerüst steht noch)] im 6. Zähljahr auf dieser Fläche angemeldet wird. Dies ist dann der Fall, wenn zu dieser Fläche keine Beantragung AUK erfolgt bzw. diese Fläche nicht als ökologische Vorrangfläche angemeldet wird. AL-152/Jahr 5

## DIANAweb – PreCheck

- Uberlappung mit Nachbarflächen ("on the fly")
  - gespeicherte Nachbarflächen sichtbar
  - Uberlappungsauflösung sofort im GIS möglich
- Anzeige Überlappung mit Nachbarflächen unter

Überlappung festgestellt: Die Geometrie der Parzelle LU-LU\_2018 überlappt sich mit einer Nachbarfläche um 0,3066 ha.

- bei Änderungen eigene Meldungen sofort angepasst
- Anderungen werden beim Nachbarn erst mit speichern sichtbar

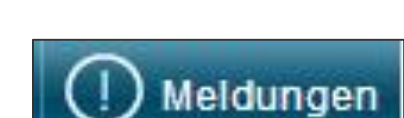

LANDESAMT FÜR UMWELT,

LANDWIRTSCHAFT UND GEOLOGIE

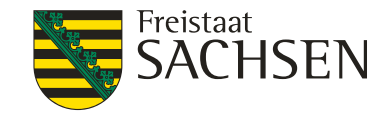

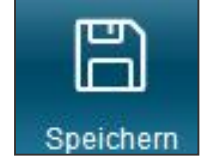

## DIANAweb – PreCheck

- Anzeige Überlappung mit Nachbarflächen im GIS
  - Anzeige jeder einzelnen Überlappungsfläche
     + dazu gehörendem Überlappungspunkt
    - Uberlappungsfläche = Geometrie
    - Überlappungspunkt = Information zum Nachbarn
- Beseitigung nur im GIS möglich
  - Auswahl der ÜL + Werkzeug

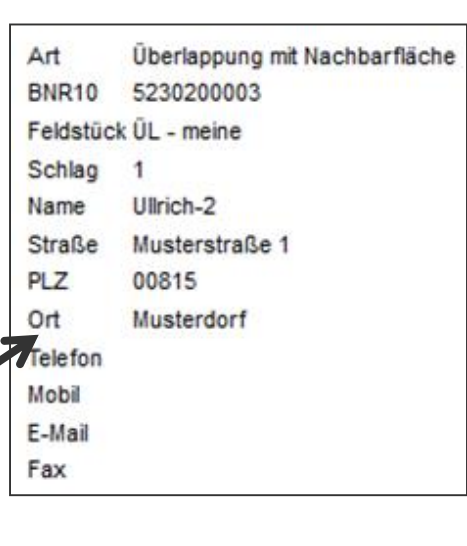

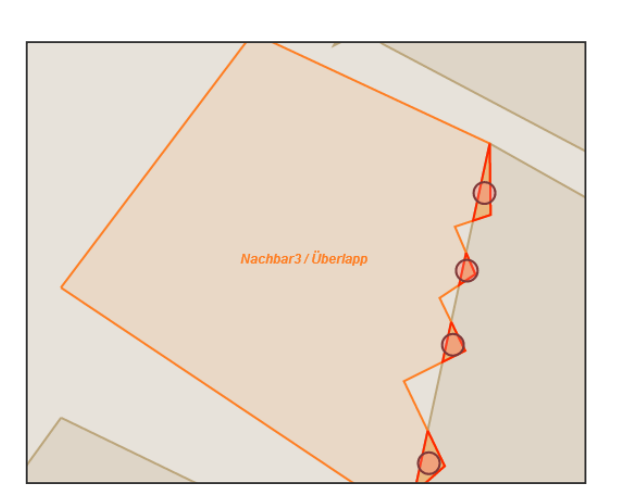

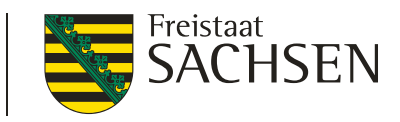

LANDESAMT FÜR UMWELT, LANDWIRTSCHAFT UND GEOLOGIE

Π

# DIANAweb – Greening-Rechner

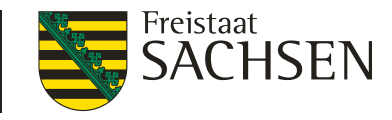

- Greeningrechner berücksichtigt
  - alle in DIANAweb digitalisierten Daten
  - beantragte Daten aus aBL (sofern über ZID gemeldet)
- bei Änderungen Aktualisierung der Greening-Berechnung notwendig

| <u>Anbau-Diversifizierung*</u>                                                    | Nicht erfüllt     | <u>Okologische Vorrangflächen (EFA)*</u>                                              | Nicht erfüllt     |                     |  |
|-----------------------------------------------------------------------------------|-------------------|---------------------------------------------------------------------------------------|-------------------|---------------------|--|
| Grundregel nach Art. 44(1) EU-Verordnung 1307/2013                                |                   | Grundregel nach Art. 46(1) EU-Verordnung 1307/2013                                    |                   |                     |  |
| Gesamtackerland                                                                   | 153,0826 ha       | Basisfläche EFA                                                                       | 153,2937 ha       |                     |  |
| Anzahl Kulturen auf dem Ackerland                                                 | 4                 | Anteil ökologische Vorrangfläche von Ackerfläche für EFA-Berechnung                   | 2,81 %            |                     |  |
| Anteil Hauptkultur vom Ackerland                                                  | 77,06 %           | 1. Ausnahmeregelung nach Art. 46(4a) EU-VO 1307/2013                                  |                   |                     |  |
| Anteil erste und zweite Hauptkultur vom Ackerland                                 | 89,40 %           | Anteil Gras oder andere Grünfutterpflanzen, Ackerbrache und Leguminosen von Ackerland | 12,35 %           |                     |  |
| abweichende Bestimmung zur Grundregel<br>nach Art. 44 (2) EU-VO 1307/2013         |                   |                                                                                       |                   |                     |  |
| Gesamtackerland                                                                   | 153,0826 ha       | 2. Ausnahmeregelung nach Art. 46(4b) EU-VO 1307/2013                                  |                   | Melduna:            |  |
| Anzahi Kulturen auf dem Ackerland                                                 | 4                 | Anteil Gras oder andere Grünlandflächen von der landwirtschaftlichen Fläche           | 3,39 %            | moldarig.           |  |
| Anteil Gras oder andere Grünfutterpflanzen vom Ackerland                          | 0,00 %            | Ackerland abzüglich Gras oder andere Grünfutterpflanzen                               | 153,0826 ha       | Warnung dass ADI    |  |
| Anteil Ackerbrache vom Ackerland                                                  | 12,35 %           | 3. Ausnahmeregelung ökologische Vorrangflächen<br>nach Art. 43(11) EU-VO 1307/2013    |                   | rannang, aaoo / Di  |  |
| Anteil Hauptkultur vom restlichen Ackerland                                       | 53,81 %           | Ökologische / biologische Landwirtschaft                                              |                   | / EFA nicht erfüllt |  |
| 1. Ausnahmeregelung nach Art. 44(3a) EU-VO 1307/2013                              |                   |                                                                                       |                   |                     |  |
| Anteil Gras oder andere Grünfutterpflanzen, Ackerbrache und Leguminosen von Acke  | land 12,35 %      |                                                                                       |                   | _                   |  |
| 2. Ausnahmeregelung nach Art. 44(3b) EU-VO 1307/2013                              |                   | Die Verpflichtung zur Anbaudiversifizier                                              | ing bzw. zu       |                     |  |
| Anteil Gras oder andere Grünfutterpflanzen und Dauergrünland von Gesamtbetriebsfl | che 3,39 %        | ökologischen Vorrangflächen wird vorau                                                | ssichtlich nicht  |                     |  |
| Restliches Ackerland                                                              | 153,0826 ha       | eingehalten. Mit Hilfe des Greening-Rec                                               | hners können Sie  | E                   |  |
| 3. Ausnahmeregelung nach Art. 44(3c) EU-VO 1307/2013                              |                   | Ihre Angaben prüfen und ggf. im FV bzv                                                | v. in der Anlage  |                     |  |
| mehr als 50% Tauschflächen                                                        |                   | EFA ergänzen. Anschließend ist im Gree                                                | ening-Rechner ein | ie                  |  |
| 4. Ausnahmeregelung zur Anbaudiversifizierung<br>nach Art. 43(11) EU-VO 1307/2013 |                   | Aktualisierung durchzuführen.                                                         |                   |                     |  |
| Ökologische / biologische Landwirtschaft                                          |                   |                                                                                       |                   |                     |  |
| Kulturen                                                                          |                   |                                                                                       |                   |                     |  |
| Code der Kultur Bezeichnung der Kultur                                            | Flächensumme (ha) |                                                                                       |                   |                     |  |
| attung: Triticum (Weizen) (Winter)                                                | 117,963           | 4                                                                                     |                   |                     |  |
| 3 Brachliegendes Land                                                             | 18,898            | 3                                                                                     |                   |                     |  |
| 1.28.13.1 Triticum spelta (Dinkel/Spelz) (Winter)                                 | 7,382             | 6                                                                                     |                   |                     |  |
| 1.28.7 Gattung: Zea (Mais)                                                        | 8.838             | 3                                                                                     |                   |                     |  |
## DIANAweb – Einreichen

Einreichung des Antrags

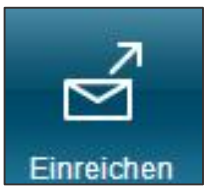

- I in mehreren Schritten
- Exportmöglichkeiten
  - 1. Export Amt
  - 2. Export ausgewählter Schläge
  - 3. Export Vorankündigung
- Export Amt

✓ Zurück Schritt 1 von 7
✓ Einreichen
Export-Art
Schläge für Export auswählen
Erklärungen
Kontrolle
Dokumente absenden
Einreichbestätigung

LANDESAMT FÜR UMWELT,

Einreichen...

LANDWIRTSCHAFT UND GEOLOGIE

I Erzeugung des Anragspaketes mit zugehörigem Datenbegleitschein → Unterschreiben und Abgabe im FBZ

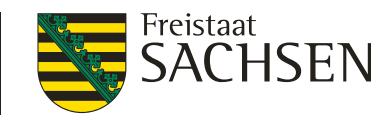

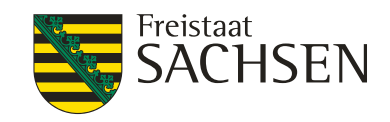

## DIANAweb – Export ausgewählter Schläge

- Auswahl der zu exportierenden Schläge
  - I manuell oder per Filter
- Erzeugung einer ZIP-Datei
  - Speicherung auf eigenem PC
- Inhalt der ZIP-Datei
  - Schläge + EFA als Shape und xml
  - alle weiteren Dokumente in xml-Format
  - Infoblatt
- **I** Kein automatisches absenden an FBZ!

| /ählen Sie die Schläge aus, deren Daten exportiert werden sollen. |           |        |         |                                          |           |             |
|-------------------------------------------------------------------|-----------|--------|---------|------------------------------------------|-----------|-------------|
| Auswahl                                                           | Feldstück | Schlag | Fläche  | Nutzungsc                                | Zwecke    | Merkmale    |
| <b>V</b>                                                          | 1         | EFA-LE | 77.8727 | 210 -<br>Körnererbs                      | BPR       | EFA         |
|                                                                   | ÜL        | Test   | 9.0287  | 311 -<br>Winterraps                      | BPR       |             |
| V                                                                 | ÜL1       | 2      | 7.8753  | 411 -<br>Silomais<br>(als<br>Hauptfutter | BPR       |             |
|                                                                   | tr        | re     | 0.3808  | 115 -<br>Winterweic                      | BPR       |             |
|                                                                   |           |        | Filter  | Alle auswähl                             | en Keiner | 1 auswählen |

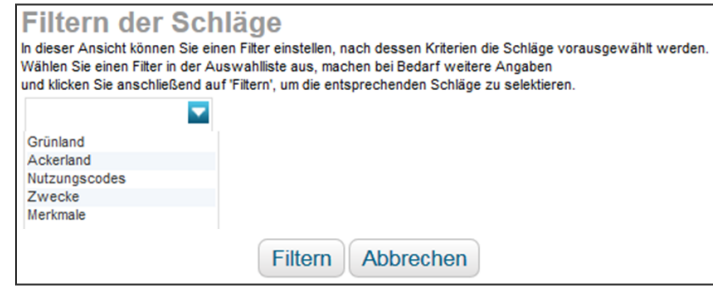

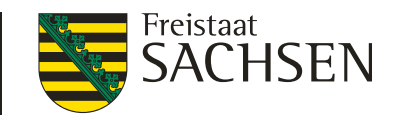

## Antragstellung 2020 - Termine

| 15.Mai  | Letzter Antragstermin                                                   |                                                                                                    |
|---------|-------------------------------------------------------------------------|----------------------------------------------------------------------------------------------------|
| 2.Juni  | Letzter<br>Antragsänderungstermin                                       | Änderung sowie Hinzufügen<br>einzelner Schläge sowie<br>Geometrieanpassungen zulässig                                                            |
| 10.Juni | Antragsfristende/<br>Antragsänderungsfristende<br>(Verspätungsrelevant) | Änderung sowie Hinzufügen<br>einzelner Schläge zulässig jedoch<br>mit Abzug 1% je Kalendertag, keine<br>Geometrieverschiebungen mehr<br>zulässig |
| 19.Juni | letzter Tag für die<br>Änderung des Antrags<br>nach PreCheck            | Auflösung der vorhandenen<br>Überlappungen, <b>nur noch Abzug</b><br><b>möglich</b>                                                              |

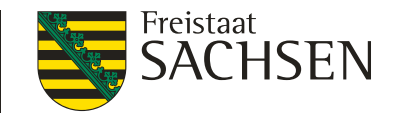

## DIANAweb – Hilfe

- I technische Problemen
  - Hotline Firma deg (seit 02.03. bis 02.06.20 Mo –Fr 8 Uhr bis 20 Uhr, Sa 8 Uhr bis 16 Uhr, außer an gesetzlichen Feiertagen)
- technische/inhaltliche Fragen
  - Hotline der Firma deg oder zuständiges FBZ/ISS
    - Frau Rolle 03578 337452 oder Herr Kohls 03578 337490
- Internetauftritt → Hilfestellung
- externe Einsicht des Antragsstandes möglich
  - Aufruf Informationsfenster

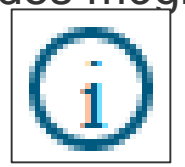

- Auswahl Support
- TAN-Verfahren ermöglicht lesenden Zugriff

76 | 10.03.2020 LfULG, Förder- und Fachbildungszentrum Kamenz

LANDESAMT FÜR UMWELT, LANDWIRTSCHAFT UND GEOLOGIE

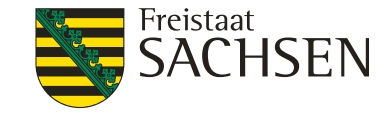

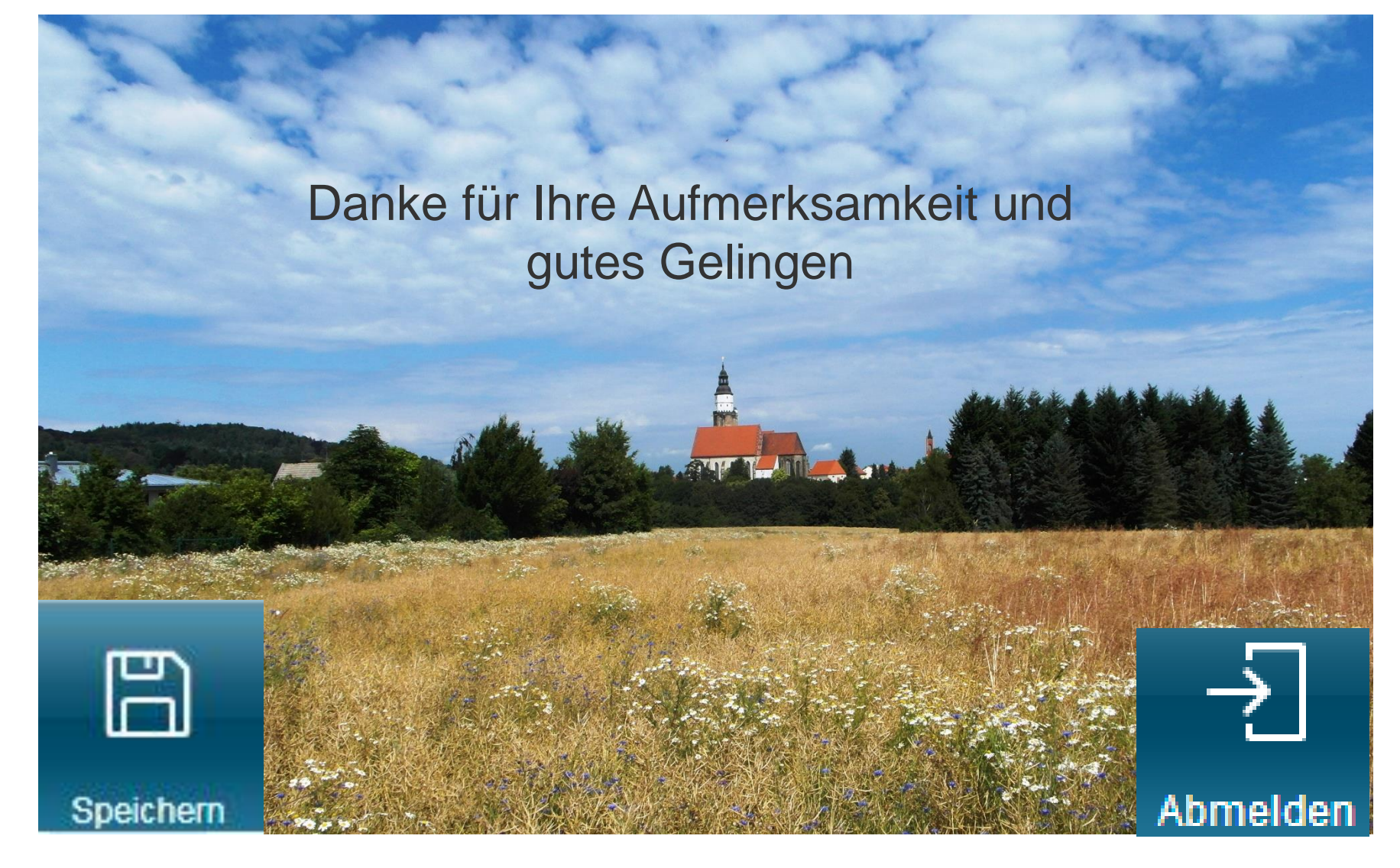